# BIOSENCY

# **Bora**connect®

Web platform & mobile application for healthcare professionnals

**User manual** 

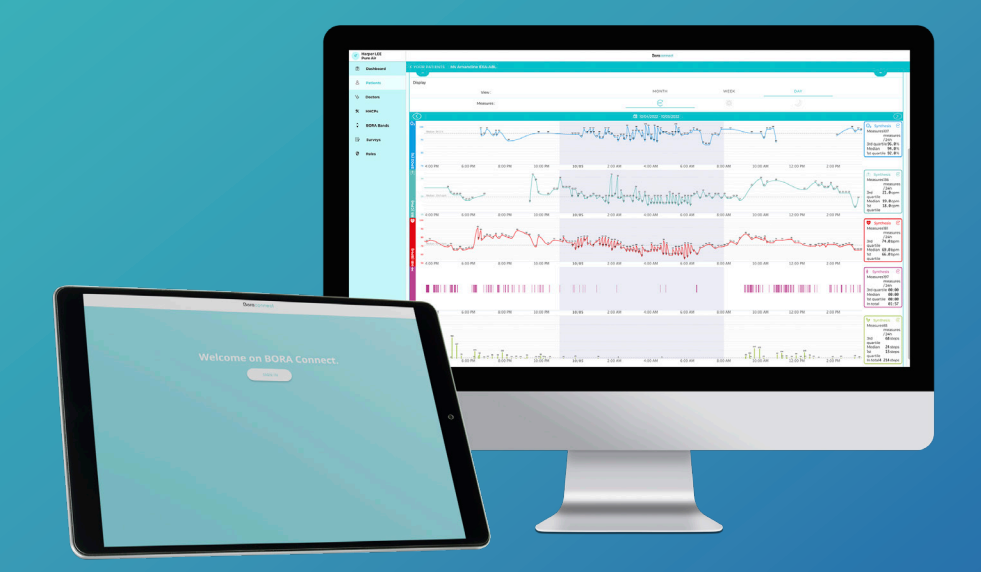

Bora connect<sup>®</sup> version 2.8.3 Bora-connect\_IFU\_2.8.3 - June 2023

# Table of contents

| Introduction                                                                                                    | 4                                                                                                    |
|----------------------------------------------------------------------------------------------------|----------------------------------------------------------------------------------------------------|
| About this user manual                                                                                                    | 4                                                                                                    |
| Intended use                                                                                                    | 4                                                                                                    |
| Target population and intended users                                                                                                    | 4                                                                                                    |
| Contraindications                                                                                                    | 5                                                                                                    |
| Warnings and precautions                                                                                                    | 6                                                                                                    |
| Bora connect® presentation                                                                                                    | 7                                                                                                    |
| Accessories, information for a safe combination                                                                                                    | 7                                                                                                    |
| Bora band®                                                                                                    | 7                                                                                                    |
| Patient mobile application                                                                                                    | 8                                                                                                    |
| Bora connect® identification                                                                                                    |                                                                                                    |
| Bora connect® installation                                                                                                    | 9                                                                                                    |
| Technical prerequisite                                                                                                    | 9                                                                                                    |
|                                                                                                    |                                                                                                    |
| Bora connect® onboarding                                                                                                    |                                                                                                    |
| Bora connect <sup>®</sup> onboarding<br><b>1</b> How to log in Bora connect <sup>®</sup> for the first time?                                                                                                    | <b> 10</b><br>10                                                                                                    |
| <ul> <li>Bora connect<sup>®</sup> onboarding</li> <li>How to log in Bora connect<sup>®</sup> for the first time?</li> <li>Patient remote monitoring</li> </ul>                                                                                                    | <b>10</b><br>                                                                                                    |
| <ul> <li>Bora connect<sup>®</sup> onboarding</li> <li>1 How to log in Bora connect<sup>®</sup> for the first time?</li> <li>2 Patient remote monitoring</li> <li>How to start a new patient' session?</li> </ul>                                                                                                    | <b>10</b><br>                                                                                                    |
| <ul> <li>Bora connect® onboarding</li> <li>1 How to log in Bora connect® for the first time?</li> <li>2 Patient remote monitoring</li> <li>How to start a new patient' session?</li> <li>How to customize an alert?</li> </ul>                                                                                                    | <b>10</b><br>                                                                                                    |
| <ul> <li>Bora connect® onboarding</li> <li>1 How to log in Bora connect® for the first time?</li> <li>2 Patient remote monitoring</li> <li>How to start a new patient' session?</li> <li>How to customize an alert?</li> <li>How to stop a patient monitoring session?</li> </ul>                                                                                                    | <b>10</b><br>                                                                                                    |
| <ul> <li>Bora connect® onboarding</li> <li>1 How to log in Bora connect® for the first time?</li> <li>2 Patient remote monitoring</li> <li>How to start a new patient' session?</li> <li>How to customize an alert?</li> <li>How to stop a patient monitoring session?</li> <li>How to visualize the alerts?</li> </ul>                                                                                                    | <b>10</b><br>10<br>12<br>12<br>12<br>14<br>14<br>16<br>16                                                                                                    |
| <ol> <li>Bora connect® onboarding</li> <li>How to log in Bora connect® for the first time?</li> <li>Patient remote monitoring</li> <li>How to start a new patient' session?</li> <li>How to customize an alert?</li> <li>How to stop a patient monitoring session?</li> <li>How to visualize the alerts?</li> <li>How to resolve an alert?</li> </ol>                                                                                                    | <b>10</b><br>10<br>12<br>12<br>12<br>14<br>14<br>16<br>16<br>117                                                                                                    |
| <ol> <li>Bora connect® onboarding</li> <li>How to log in Bora connect® for the first time?</li> <li>Patient remote monitoring</li> <li>How to start a new patient' session?</li> <li>How to customize an alert?</li> <li>How to stop a patient monitoring session?</li> <li>How to visualize the alerts?</li> <li>How to resolve an alert?</li> <li>How to comment an alert / follow up a patient history?</li> </ol>                                                                                                    | <b>10</b><br>10<br>12<br>12<br>12<br>14<br>14<br>16<br>16<br>16<br>17<br>18                                                                                                    |
| <ul> <li>Bora connect® onboarding</li> <li>1 How to log in Bora connect® for the first time?</li> <li>2 Patient remote monitoring</li> <li>How to start a new patient' session?</li> <li>How to customize an alert?</li> <li>How to stop a patient monitoring session?</li> <li>How to visualize the alerts?</li> <li>How to resolve an alert?</li> <li>How to comment an alert / follow up a patient history?</li> <li>How to visualize the clinical data related to the alert?</li> </ul>                                                                                                    | <b>10</b><br>10<br>12<br>12<br>12<br>14<br>14<br>16<br>16<br>17<br>18<br>19                                                                                                    |
| <ul> <li>Bora connect® onboarding</li> <li>1 How to log in Bora connect® for the first time?</li> <li>2 Patient remote monitoring</li> <li>How to start a new patient' session?</li> <li>How to customize an alert?</li> <li>How to stop a patient monitoring session?</li> <li>How to visualize the alerts?</li> <li>How to resolve an alert?</li> <li>How to comment an alert / follow up a patient history?</li> <li>How to visualize the clinical data related to the alert?</li> <li>How to disinfect a patient Bora band®?</li> </ul>                                                                                                    | <b>10</b><br>10<br>12<br>12<br>12<br>14<br>16<br>16<br>17<br>18<br>19<br>20                                                                                                    |
| <ol> <li>Bora connect® onboarding</li> <li>How to log in Bora connect® for the first time?</li> <li>Patient remote monitoring</li> <li>How to start a new patient' session?</li> <li>How to customize an alert?</li> <li>How to stop a patient monitoring session?</li> <li>How to visualize the alerts?</li> <li>How to resolve an alert?</li> <li>How to comment an alert / follow up a patient history?</li> <li>How to visualize the clinical data related to the alert?</li> <li>How to disinfect a patient Bora band®?</li> <li>Patient measurements</li> </ol>                                                                                                    | <b>10</b><br>10<br>12<br>12<br>12<br>12<br>14<br>16<br>16<br>17<br>18<br>19<br>20<br>21                                                                                                    |
| <ul> <li>Bora connect ® onboarding</li> <li>How to log in Bora connect  for the first time?</li> <li>Patient remote monitoring</li> <li>How to start a new patient' session?</li> <li>How to customize an alert?</li> <li>How to stop a patient monitoring session?</li> <li>How to visualize the alerts?</li> <li>How to resolve an alert?</li> <li>How to comment an alert / follow up a patient history?</li> <li>How to visualize the clinical data related to the alert?</li> <li>How to disinfect a patient Bora band®?</li> <li>Patient measurements</li> <li>How to set up the Bora connect® interface clinical data?</li> </ul>                                                                                  | <b>10</b><br>10<br>12<br>12<br>14<br>16<br>16<br>16<br>17<br>18<br>                           |
| <ol> <li>Bora connect® onboarding</li> <li>How to log in Bora connect® for the first time?</li> <li>Patient remote monitoring</li> <li>How to start a new patient' session?</li> <li>How to customize an alert?</li> <li>How to stop a patient monitoring session?</li> <li>How to visualize the alerts?</li> <li>How to resolve an alert?</li> <li>How to resolve an alert?</li> <li>How to comment an alert / follow up a patient history?</li> <li>How to visualize the clinical data related to the alert?</li> <li>How to disinfect a patient Bora band®?</li> <li>Patient measurements</li> <li>How to set up the Bora connect® interface clinical data?</li> <li>How to export a PDF from the platform?</li> </ol> | <b>10</b><br>10<br>12<br>12<br>14<br>16<br>16<br>16<br>17<br>18<br>19<br>20<br>21<br>21<br>24 |

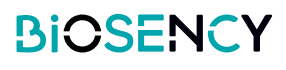

| Doctor       30         Services list       31         HHCPs       32         Roles       34         Bora bands       36         Settings       38         Multi-factor authentication       38         Password       38         Forgothen your password?       39         Meanings of figures, symbols, and abbreviations       40         Logout from bora connect       40         Bora connect software update and maintenance       41         Data storage       42         Data access       4         Healthcare workers and professionals       43         Patients       43         Guarantee and Support       44         Support       44         Support       44         Cybersecurity       46         Technical information       47         Clinical benefits       48         Copyrights and Trademarks       49         Symbols       50         Manufacturer's contact details       51                              | The different sections on Bora connect®         | 30 |
|----------------------------------------------------------------------------------------------------|-------------------------------------------------|----|
| Services list       31         HHCPs       32         Roles       34         Bora bands       36         Settings       38         Multi-factor authentication       38         Password       38         Forgotten your password?       39         Meanings of figures, symbols, and abbreviations       40         Logout from bora connect       40         Bora connect software update and maintenance       41         Data storage       42         Data access       4         Healthcare workers and professionals       43         Patients       43         Guarantee and Support       44         Support       44         Cybersecurity       46         Technical information       47         Clinical benefits       48         Copyrights and Trademarks       49         Symbols       50         Manufacturer's contact details       51                                                                               | Doctor                                          | 30 |
| HHCPs       32         Roles       34         Bora bands       36         Settings       38         Multi-factor authentication       38         Password       38         Forgotten your password?       39         Meanings of figures, symbols, and abbreviations       40         Logout from bora connect       40         Bora connect software update and maintenance       41         Data storage       42         Data access       4         Healthcare workers and professionals       43         Patients       43         Guarantee and Support       44         Support       44         Incidents       44         Support       44         Cybersecurity       46         Technical information       47         Performance       47         Conformity       47         Clinical benefits       48         Copyrights and Trademarks       49         Symbols       50         Manufacturer's contact details       51 | Services list                                   | 31 |
| Roles34Bora bands36Settings38Multi-factor authentication38Password38Password39Meanings of figures, symbols, and abbreviations40Logout from bora connect40Bora connect software update and maintenance41Data storage42Data access4Healthcare workers and professionals43Patients43Guarantee and Support44Incidents44Support44Cybersecurity46Technical information47Performance47Clinical benefits48Copyrights and Trademarks49Symbols50Manufacturer's contact details51                                                                                                    | HHCPs                                           | 32 |
| Bora bands       36         Settings       38         Multi-factor authentication       38         Password       38         Forgotten your password?       39         Meanings of figures, symbols, and abbreviations       40         Logout from bora connect       40         Bora connect software update and maintenance       41         Data storage       42         Data access       4         Healthcare workers and professionals       43         Patients       43         Guarantee and Support       44         Support       44         Uninstallation and software decommissioning       45         Cybersecurity       46         Technical information       47         Cenformity       47         Clinical benefits       48         Copyrights and Trademarks       49         Symbols       50         Manufacturer's contact details       51                                                                   | Roles                                           | 34 |
| Settings                                                                                                    | Bora bands                                      | 36 |
| Multi-factor authentication       38         Password       38         Forgotten your password?       39         Meanings of figures, symbols, and abbreviations       40         Logout from bora connect       40         Bora connect software update and maintenance       41         Data storage       42         Data access       4         Healthcare workers and professionals       43         Patients       43         Guarantee and Support       44         Incidents       44         Support       44         Uninstallation and software decommissioning       45         Cybersecurity       46         Technical information       47         Performance       47         Conformity       47         Clinical benefits       48         Copyrights and Trademarks       49         Symbols       50         Manufacturer's contact details       51                                                                 | Settings                                        | 38 |
| Password       38         Forgotten your password?       39         Meanings of figures, symbols, and abbreviations       40         Logout from bora connect       40         Bora connect software update and maintenance       41         Data storage       42         Data access       4         Healthcare workers and professionals       43         Patients       43         Guarantee and Support       44         Guarantee exclusion       44         Incidents       44         Support       44         Uninstallation and software decommissioning       45         Cybersecurity       46         Technical information       47         Conformity       47         Clinical benefits       48         Copyrights and Trademarks       49         Symbols       50         Manufacturer's contact details       51                                                                                                    | Multi-factor authentication                     |    |
| Meanings of figures, symbols, and abbreviations       40         Logout from bora connect       40         Bora connect software update and maintenance       41         Data storage.       42         Data access       4         Healthcare workers and professionals       43         Patients       43         Guarantee and Support       44         Guarantee exclusion       44         Incidents       44         Support       44         Uninstallation and software decommissioning       45         Cybersecurity       46         Technical information       47         Conformity       47         Clinical benefits       48         Copyrights and Trademarks       49         Symbols       50         Manufacturer's contact details       51                                                                                                    | Password                                        |    |
| Logout from bora connect 40   Bora connect software update and maintenance                                                                                                    | Meanings of figures, symbols, and abbreviations | 40 |
| Bora connect software update and maintenance                                                                                                    | Logout from bora connect                        | 40 |
| Data storage.42Data access4Healthcare workers and professionals43Patients43Guarantee and Support44Guarantee exclusion44Incidents44Support44Uninstallation and software decommissioning45Cybersecurity46Technical information47Performance47Conformity47Clinical benefits48Copyrights and Trademarks50Manufacturer's contact details51                                                                                                    | Bora connect software update and maintenance    | 41 |
| Data access4Healthcare workers and professionals43Patients43Guarantee and Support44Guarantee exclusion44Incidents44Support44Uninstallation and software decommissioning45Cybersecurity46Technical information47Performance47Conformity47Clinical benefits48Copyrights and Trademarks49Symbols50Manufacturer's contact details51                                                                                                    | Data storage                                    | 42 |
| Healthcare workers and professionals 43   Patients 43   Guarantee and Support 44   Guarantee exclusion 44   Incidents 44   Support 44   Uninstallation and software decommissioning 45   Cybersecurity 46   Technical information 47   Performance 47   Conformity 47   Clinical benefits 48   Copyrights and Trademarks 49   Symbols 50   Manufacturer's contact details 51                                                                                                    | Data access                                     | 4  |
| Patients43Guarantee and Support44Guarantee exclusion44Incidents44Support44Uninstallation and software decommissioning45Cybersecurity46Technical information47Performance47Conformity47Clinical benefits48Copyrights and Trademarks49Symbols50Manufacturer's contact details51                                                                                                    | Healthcare workers and professionals            | 43 |
| Guarantee and Support44Guarantee exclusion44Incidents44Support44Uninstallation and software decommissioning45Cybersecurity46Technical information47Performance47Conformity47Clinical benefits48Copyrights and Trademarks49Symbols50Manufacturer's contact details51                                                                                                    | Patients                                        | 43 |
| Guarantee exclusion44Incidents44Support44Uninstallation and software decommissioning45Cybersecurity46Technical information47Performance47Conformity47Clinical benefits48Copyrights and Trademarks49Symbols50Manufacturer's contact details51                                                                                                    | Guarantee and Support                           | 44 |
| Incidents.44Support44Uninstallation and software decommissioning.45Cybersecurity46Technical information47Performance47Conformity47Clinical benefits48Copyrights and Trademarks49Symbols.50Manufacturer's contact details.51                                                                                                    | Guarantee exclusion                             | 44 |
| Support44Uninstallation and software decommissioning.45Cybersecurity46Technical information47Performance47Conformity47Clinical benefits48Copyrights and Trademarks49Symbols50Manufacturer's contact details51                                                                                                    | Incidents                                       | 44 |
| Uninstallation and software decommissioning.45Cybersecurity46Technical information47Performance47Conformity47Clinical benefits48Copyrights and Trademarks49Symbols50Manufacturer's contact details51                                                                                                    | Support                                         | 44 |
| Cybersecurity46Technical information47Performance47Conformity47Clinical benefits48Copyrights and Trademarks49Symbols50Manufacturer's contact details51                                                                                                    | Uninstallation and software decommissioning     | 45 |
| Technical information47Performance47Conformity47Clinical benefits48Copyrights and Trademarks49Symbols50Manufacturer's contact details51                                                                                                    | Cybersecurity                                   | 46 |
| Performance 47   Conformity 47   Clinical benefits 48   Copyrights and Trademarks 49   Symbols 50   Manufacturer's contact details 51                                                                                                    | Technical information                           |    |
| Conformity47Clinical benefits48Copyrights and Trademarks49Symbols50Manufacturer's contact details51                                                                                                    | Performance                                     | 47 |
| Clinical benefits                                                                                                    | Conformity                                      | 47 |
| Copyrights and Trademarks                                                                                                    | Clinical benefits                               | 48 |
| Symbols                                                                                                    | Copyrights and Trademarks                       | 49 |
| -<br>Manufacturer's contact details                                                                                                    | Symbols                                         | 50 |
|                                                                                                    | -<br>Manufacturer's contact details             | 51 |

# About this user manual

This manual is a user guide for the Bora connect® platform and mobile application intended to be used by healthcare professionals.

#### s WARNINGS

#### **INSTRUCTION FOR USE**

Please do not use Bora connect<sup>®</sup> without first reading and understanding all the instructions contained within this manual.

The use of the Bora connect® medical device by customers is conditioned by training in its use by Biosency's teams.

The installation, configuration, and use of Bora connect® do not require specific computer skills.

Please always use Bora connect<sup>®</sup> in accordance with the instructions contained within this manual. Failure to follow the instructions in this manual may result in malfunctions.

Bora connect® should only be used in combination with the accessories supplied by Biosency: Bora band® standard kit BB-100 (wearable device used for measuring the physiological parameters of patients), Bora connect for Home BC4H, Bora connect for Study BC4S (mobile applications that transfer the data from and to Bora band®).

To ensure safe and optimal use of the device, please carefully read the precautions for use and warnings marked with an **s** symbol.

# **Intended use**

Bora connect® is a web-based platform for healthcare professionals intended to:

- E Transfer and display device information and physiological parameters that have been transmitted remotely from the patient's device(s). It is intended to support the medical follow-up of patients with respiratory insufficiency.
- E Provide information for monitoring physiological conditions, state of health or illnesses of patients with respiratory insufficiency. Information can include visual notifications for patients who are outside of thresholds previously defined in Bora connect® by the healthcare professional.

Bora connect® is also available as a mobile application.

Bora connect® is intended to be used in combination with Bora band®.

Bora connect® is intended to be used in combination with one of the following patient's mobile applications: Bora connect mobile (patient's account), Bora connect for Home, Bora connect for Study.

# **Target population and intended users**

Bora connect® is intended to display the physiological parameters of patients suffering from chronic respiratory

VERSION 2.8.3 June 2023

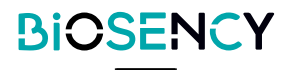

disease. The patients are adults with a satisfactory blood supply. Physiological parameters are collected by Bora band®, a wearable device.

Medical staff have access to patient physiological data through to Bora connect®.

The client structure (e.g., home healthcare provider) has access to Bora band® status information (device in use or available for use, battery level, etc.) using Bora connect®.

# **Contraindications**

#### s WARNINGS

#### ALARM

Do not use Bora connect® when alarms are required.

#### CONTINUOUS MONITORING

Do not use Bora connect® for continuous monitoring purposes. Bora connect® is intended to be used in combination with devices that periodically record physiological parameters.

Bora connect® does not trigger an alarm and does not allow for continuous readings.

Bora connect® is not designed to continuously monitor patient vital signs.

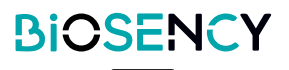

# Warnings

E Do not use Bora connect® without first reading and understanding all the instructions contained within this manual.

EDo not use Bora connect® when alarms are required.

- E Do not use Bora connect® for continuous monitoring purposes.
- E Do not use Bora connect® with accessories other than those supplied by Biosency: Bora band Model BB-100, Bora connect for Home BC4H, Bora connect for Study BC4S.
- Elnstall only one of these applications at the patient's side: Bora connect mobile, Bora connect for Home or Bora connect for Study. Otherwise, the data collection by Bora connect® could be disrupted.

# **Precautions**

- EPlease always use Bora connect® in accordance with the instructions contained within this manual. Failure to follow the instructions in this manual may result in malfunctions.
- E Bora connect® should only be used in combination with the accessories supplied by Biosency.

EBora connect® is intended to be used in combination with Bora band®.

- EInformation for a safe combination of Bora connect® with Bora band® are available in Bora band® user manual. This must be carried out by a qualified professional
- ETo benefit from the latest developments, make sure you are using the latest version of Bora connect® mobile application.
- ETo benefit from the latest developments, make sure the patient is using the latest version of Bora connect mobile, Bora connect for Home or Bora connect for Study.
- E It is recommended to carry on a risk analysis of your IT-network with the identification, analysis, evaluation, and control of all risks related to Bora connect® installation and operation.
- E It is important to check all technical prerequisites described in the section <u>Technical prerequisite</u> and the information related to cybersecurity described in the section <u>Cybersecurity</u> and necessary for Bora connect® operation in case of any change in your IT-network.
- E If a new risk is detected, please contact the Biosency's support team by the mean described in the section <u>Support</u>.
- E Please store your login information (username and password) securely and remember to secure access to your smartphone with a pin code or biometric recognition. This will prevent an unauthorized and/ or malicious third party from accessing your data. Your connection information is strictly personal and must not be transmitted to a third party.

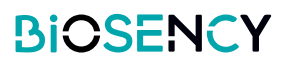

Bora connect® allows to monitor patient's physiological parameters, to manage visual notification on patient's physiological data, to export patient's physiological data, to launch survey campaign, to manage bora bands fleet and to manage patients, doctors, and home healthcare providers accounts. Depending on your role, you may not be able to manage bora bands fleet, patients, doctors, and home healthcare providers accounts. Please refer to the Bora connect® administrator of your structure.

Bora connect® offers different pages:

- EDashboard: a list of all the patients of the structure, with a visual indication if an alert condition is reached
- E **Patients :** a list of all the patients of the structure, and pre-set filters (favorites, no data for 24 hours, with bora band, no bora band®)
- E Doctors: a list of all the doctors, and services, linked to the structure
- E Home healthcare providers: a list of all health actors

EBora bands: a list of all Bora band® allocated to the structure

- E Surveys: a list of all the survey
- E Roles: a list of all roles, access of Bora connect® pages depends on user role
- E Settings: your personal data, consult data privacy and bora connect label.

Bora connect® web platform is available at this address: <u>https://bora-connect.com</u>. Bora connect® mobile application is available on Google Play Store and Apple App Store.

# Accessories, information for a safe combination

#### s WARNINGS

#### COMPATIBLE ACCESSOIRIES

Do not use bora connect® with accessories other than those supplied by Biosency: Bora band Model BB-100, Bora connect for Home BC4H, Bora connect for Study BC4S.

### Bora band®

Bora connect® is intended to be used in combination with Bora band®.

| Device                         | Description                                                |
|--------------------------------|------------------------------------------------------------|
| Poro bond@ standard kit PR 100 | Bora band standard kit, wearable device used for measuring |
| Dora Danue Standard Rit DD-100 | the physiological parameters of patients                   |

Information for a safe combination of Bora connect® with Bora band® are available in Bora band® user manual. This must be carried out by a qualified professional.

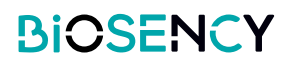

### Patient mobile application

#### s WARNINGS

#### PATIENT'S MOBILE APPLICATION

Install only one of these applications at the patient's side: Bora connect mobile, Bora connect for Home or Bora connect for Study. Otherwise, the data collection by Bora connect could be disrupted.

#### s **PRECAUTIONS**

#### VERSION OF BORA CONNECT MOBILE, FOR HOME AND FOR STUDY

To benefit from the latest developments, make sure the patient is using the latest version of Bora connect mobile, Bora connect for Home or Bora connect for Study.

Bora connect® needs a mobile application to be installed at the patient's side: Bora connect® mobile, Bora connect for Home or Bora connect for Study. Only one of these applications shall be installed at the patient's side. This must be carried out by a qualified professional.

| Device                         | Description                                                                                                    |
|--------------------------------|----------------------------------------------------------------------------------------------------|
| BC4H                           | Bora connect for Home, patient's mobile applications that transfer the data from and to Bora band®                                                                                   |
| BC4S                           | Bora connect for Study, patient's mobile applications that transfer the data from and to Bora band®, and collect answer to survey                                                    |
| BC mobile<br>(patient account) | Bora connect mobile for patient, patient's mobile applications that transfer the data from and to Bora band®, allows the patient to consult their data, and collect answer to survey |

Information for a safe combination of Bora band® with the mobile applications are available in Bora band® user manual.

# Bora connect® identification

Bora connect® version is displayed at the bottom left of the application, it is preceded by the word «version». Bora connect® Unique Device Identifier is displayed on the "Settings" page, it is preceded by the symbol **UDI**.

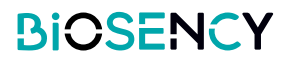

#### s **PRECAUTIONS**

#### **IT NETWORK**

The execution of Bora connect® on your IT-network could result in previously unidentified risks to patients, users or third parties. Therefore, a risk analysis of your IT-network is recommended with the identification, analysis, evaluation and control of all risks related to Bora connect® installation and operation. In addition, it is important to check all technical prerequisites described in the section <u>Technical prerequisite</u> and the information related to cybersecurity described in the section <u>Cybersecurity</u> and necessary for Bora connect® operation in case of any change in your IT-network. If a new risk is detected, please contact the Biosency's support team by the mean described in the section <u>Support</u>.

Bora connect® platform is a web-based platform, bora connect® is not installed on your computer. Bora connect® web platform is available at this address: <u>https://bora-connect.com</u>.

Bora connect mobile application can be installed in the same way as any other mobile applications, depending on how your mobile phone works. Bora connect mobile application is available on Google Play Store and Apple App Store.

# **Technical prerequisites**

#### Bora connect web

- Processor: 1.4 GHz
- RAM: 2 Go
- Browsers: current major version of Chrome or Safari
- Resolution: min. 1920\*1080
- Internet connection with access to https://bora-connect.com

#### Bora connect mobile application

- Processor: 1.4 GHz
- RAM: 2 Go
- Bluetooth®: 4.2 (Bluetooth Low Energy)
- OS: Android version N-5 (or iOS version N-3) where N is the last version
- Networks: Wifi with web access or 3G or 4G or 5G
- Resolution: 360 x 640 pixels

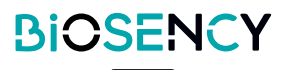

# Bora connect<sup>®</sup> onboarding

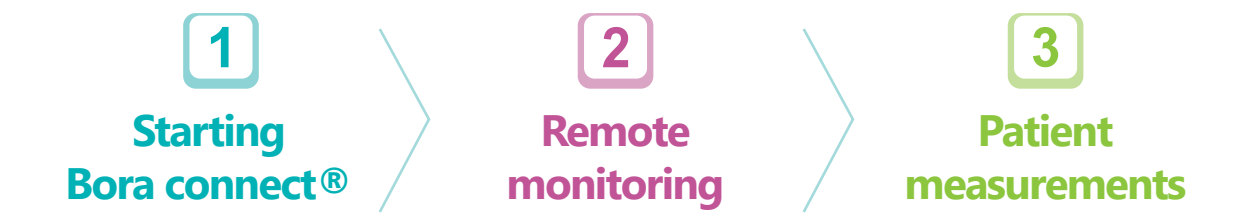

In the next part, we will assist you to onboard with Bora connect®:

- E You will log in Bora connect® for the first time
- E You will set a patient in remote monitoring
- E You will consult patient measurements graphs

# **1** How to log in Bora connect<sup>®</sup> for the first time?

#### s **PRECAUTIONS**

#### BORA CONNECT IDENTIFIERS

Please store your login information (username and password) securely and also remember to secure access to your smartphone with a pin code or biometric recognition. This will prevent an unauthorized and/or malicious third party from accessing your data. Your connection information is strictly personal and must not be transmitted to a third party.

Once your Bora connect® account has been created by your administrator, you will receive a verification email. **Remember to check your spam.** 

Click on the link in the email to define your account password.

Your password must be at least 8 characters in length, contain at least 3 of the following 4 types of characters:

- 1. Lower case (a-z)
- 2. Upper case (A-Z)
- 3. Numbers (i.e. 0-9)
- 4. Special characters (e.g. !@#\$%^&\*)

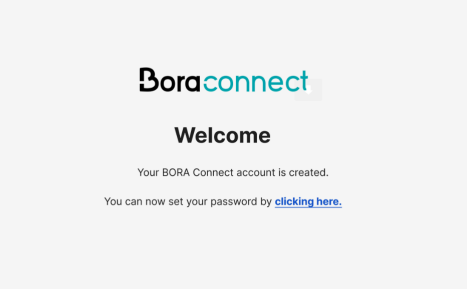

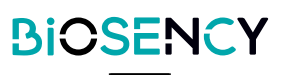

2 After defining your password, you will be redirected to the login page.

Enter your login (which is your email address), your newly defined password and validate.

3 During your first connection, you will need to enter a mobile phone number to enable MFA (multifactor authentication). Select your country code and enter your mobile phone number. You will immediately receive a SMS containing a one-time use code.

4 Enter the one-time use code received by SMS. The multifactor authentication will be required at least once per week unless you voluntary disconnect from Bora connect®.

5 If this is your first connection, you will get a recovery code on the platform that you can use in case you need to login without your phone device. This recovery code can be used only once. Please store this recovery code in a safe place.

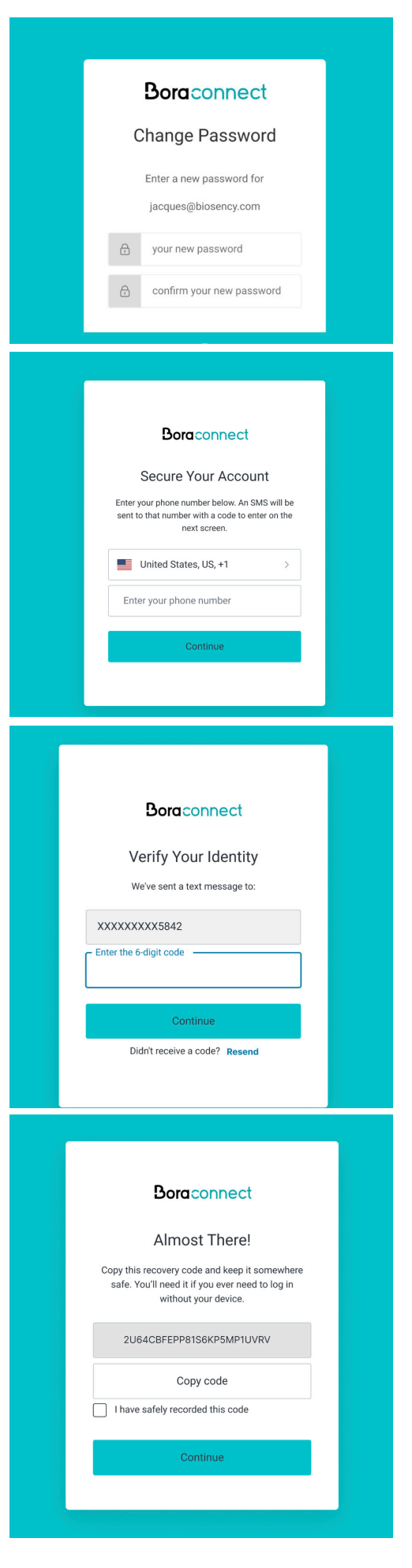

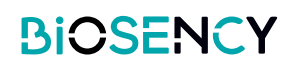

6 Last step, you are required to consent to the processing of your personal data on Bora connect® platform.

|                                                                                                    | How is my personal data processed?                                                                            |
|----------------------------------------------------------------------------------------------------|----------------------------------------------------------------------------------------------------|
| Contant of the modifications of 05/04/22 :                                                                            |                                                                                                    |
| · Update of the company's capital                                                                                     |                                                                                                    |
| Deplacement of "BOBA Connect Solution" By "BOBA CAB                                                                   | d Salution"                                                                                                   |
| Contant of the modifications of 06/22/2021 :                                                                          |                                                                                                    |
| Update of the company's capital                                                                                       |                                                                                                    |
| - Users of the salution may be natified of the modification of                                                        | f the TOS by email or via BOBA Connect                                                                        |
| CENERAL TERMS OF USE                                                                                                  |                                                                                                    |
| OF THE BORA CARE SOLUTION                                                                                             |                                                                                                    |
| Goder, 2550 Saine Chippole, France, and shich is regulatere<br>Benefan, any use of the BOBA CASE Solution implets the | d with the and Congress larger outer matter (2016) 2016 2021 2023 denses. New Derivative shared is a "BOGCOY" |
| The GCU come into force with respect to the User on the da                                                            | by of their acceptance from the spening page of the User Account which is personal to him.                    |
| tagree to the collection and processing of my data                                                                    | (mit)                                                                                                    |

Congratulation, you are now logged into the Bora connect® platform.

| ø  | Jacques POCHENIN<br>Antoine | Doracomect                                                                   |
|----|-----------------------------|------------------------------------------------------------------------------|
| ۵  | Dashboard                   | Dashboard                                                                    |
| 8  | Patients                    | Q. Search for a patient By alert type 🕘 🕲 🕲 🔘                                |
| ų, | Dectors                     | Ms MarksTipART V Perr BOTTIRO O O O                                          |
| *  | HHCPs                       | Mr. Mailer Council 9 9 Perril Diffitio 9 0 0 0 0 0 0 0 0 0 0 0 0 0 0 0 0 0 0 |
| ٥  | BORA Bands                  | Ms Careline GRVTR. 19 Carlos RUZ ZARON 19 C 10 C                             |
| ₽  | Surveys                     |                                                                              |
| 0  | Tales                       |                                                                              |
|    |                             |                                                                              |
|    |                             |                                                                              |
|    |                             |                                                                              |

Head to the second part of the user manual to get details on each menu. The next section will guide you on how to start the remote monitoring for a patient.

# 2 Patient remote monitoring

To enable patient remote monitoring, start by creating the patient account.

Remote monitoring allows you to get visual notifications when a patient vital sign reach a specific limit that you have configured.

### How to start a new patient' session?

In the patients menu, click on the "Add" button.

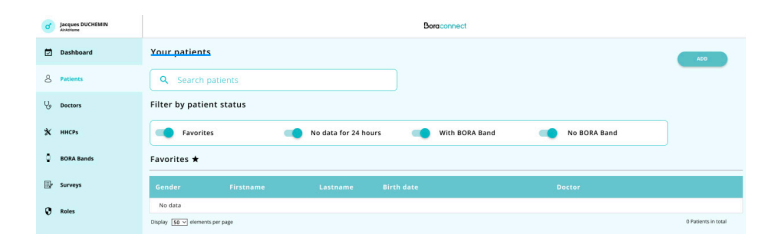

2 Fill the patient information to create the account. The patient will receive a verification email and will be able to setup his account. The account process for the patient is identical to yours. Click on the <u>setup</u> button. The patient will immediately receive a verification email.

| K BACK Add patient       |               |
|--------------------------|---------------|
| Primary doctor           |               |
| Search doctors:          |               |
| SHOW HEL DOCTORESERVICES |               |
| Identity                 |               |
| Cender:                  | Lastname :    |
| Firstname :              |               |
| Birth date :             |               |
| Birth place :            |               |
| Language:                |               |
| Contact                  |               |
| E-Mail:                  |               |
| Prefix                   | Plane number: |

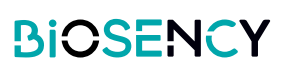

| Doctor         |         |   |   |
|----------------|---------|---|---|
| Pierre BOTTERO |         | ۲ | * |
| Gregory KEYES  | $\odot$ | ۲ | * |

4 Select the monitoring device which will be equipped on the patient and click on the "Next" button.

|                                               | Boraconnect                           |                     |
|-----------------------------------------------|---------------------------------------|---------------------|
| K BACK Assign a BORA Band to Catherine CG-FLG |                                       |                     |
| Q Search                                      | Stage V3<br>Choose a sensor to assign |                     |
| Model                                         | Serial number                         |                     |
| BB-100                                        | BBBAAC                                |                     |
| BB-100                                        | BBBAAA                                |                     |
| BB-100                                        | B36ACZ                                |                     |
| BB-100                                        | B36AFG                                |                     |
| BB-100                                        | B36AEA                                |                     |
| Display 50 C elements per page                | Previous page 1 Next page             | 5 elements in total |

**5** Configure alerts on patient's measurements you would like to monitor.

Note that by default alerts are disabled, you have to manually activate alerts that you want to see in the dashboard.

Enable alerts and customize them according to your needs (e.g alerts settings).

| DACK Assign a BORA Dand to Ortherine CG-F | EG                                                          |                         |                                     |                 |
|-------------------------------------------|-------------------------------------------------------------|-------------------------|-------------------------------------|-----------------|
|                                           |                                                             | Stage 2/3               |                                     |                 |
|                                           | Confi                                                       | gure alerts for the ses | sion                                |                 |
| 🕕 astroneticone transforme                | <ul> <li>Number of measurements</li> <li>Windows</li> </ul> | to least lan 30 company | () Wearing be wistherables-<br>time | than 60% of the |
| 🗇 Guygert satural on                      | ster tree 1 €                                               | 0                       | 🕞 Kespiratory rete                  | 0               |
| CREATE AN ALERT                           |                                                             |                         |                                     |                 |
|                                           |                                                             |                         |                                     |                 |
|                                           |                                                             |                         |                                     |                 |
|                                           |                                                             |                         |                                     |                 |
|                                           |                                                             |                         |                                     |                 |
|                                           |                                                             |                         |                                     |                 |
|                                           |                                                             |                         |                                     |                 |
|                                           |                                                             |                         |                                     |                 |
|                                           |                                                             |                         |                                     |                 |
|                                           |                                                             |                         |                                     |                 |
|                                           |                                                             |                         |                                     |                 |
|                                           |                                                             |                         |                                     |                 |
|                                           |                                                             |                         |                                     |                 |
|                                           | (PREVIOUS)                                                  | ) 🗥 🚾                   | XT                                  |                 |
|                                           |                                                             |                         |                                     |                 |

6 Verify the selected device and the alerts configuration and confirm to start patient remote monitoring.

| BACK Assign a BORA Band to Catherine C | S-FLG      |
|----------------------------------------|------------|
|                                        | Stage 3/3  |
|                                        | Summary    |
| Wristband to be assigned: BB-100 B36   | AFG        |
| Patient to equip: Catherine CG-FLG     |            |
| 2 configured alerts:                   |            |
| Oxygen saturation                      | Heart rate |
| Add a session start comment:           |            |
|                                        |            |
|                                        |            |
|                                        |            |
|                                        |            |
|                                        |            |
|                                        |            |
|                                        |            |
|                                        |            |
|                                        |            |
|                                        |            |
|                                        |            |
|                                        |            |
|                                        |            |
|                                        |            |
|                                        | (PREVIOUS) |
|                                        |            |

**7** Note that you can modify patient's alerts afterward in the «Alerts Setup» section of the patient details page.

| & Patient informations          |
|---------------------------------|
| ♣ Alerts configuration          |
| ື່ງ Alerts and comments history |
| Measures                        |

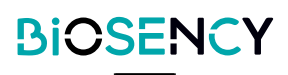

### How to customize an alert?

There are 2 types of alerts available:

1. **Technical alerts** that cannot be customized, related to the wearing of the bracelet, the number of measurements taken and the data transmission.

2. **Clinical alerts** related to respiratory rate, heart rate and oxygen level that can be customized (possibility to combine several alerts and to configure them with a threshold trigger based on a fixed limit or on the evolution of the patient's baseline.

#### ETechnical alerts

| Last connection more than 48h ago                      |  |
|--------------------------------------------------------|--|
| Number of measurements less than 30 over past 48 hours |  |
| Wearing the wristband less than 60% of the time        |  |

If the device did not connect with Bora connect® in the last 48h ago, this alert will be raised

If the number of one vital sign is less than 30 over past 48h, this alert will be raised

If the wristband was used less than 60% of the time, this alert will be raised

#### **EClinical alerts**

You can either customize an already existent alert or create a new one.

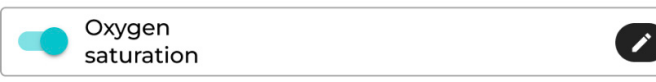

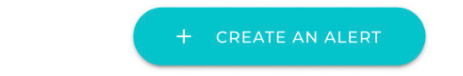

To customize a clinical alert, click on the 🖉 button.

To create a new alert click on this button.

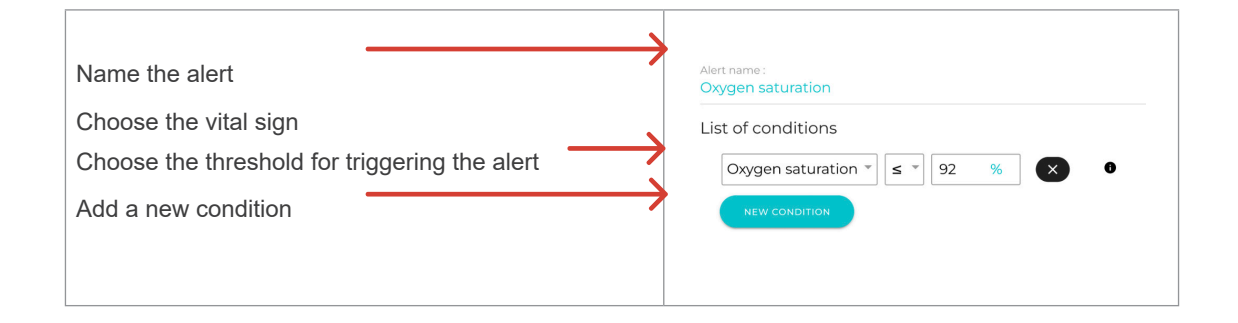

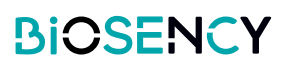

When you click on the button "new condition", you will have to choose which type of condition you wish to add:

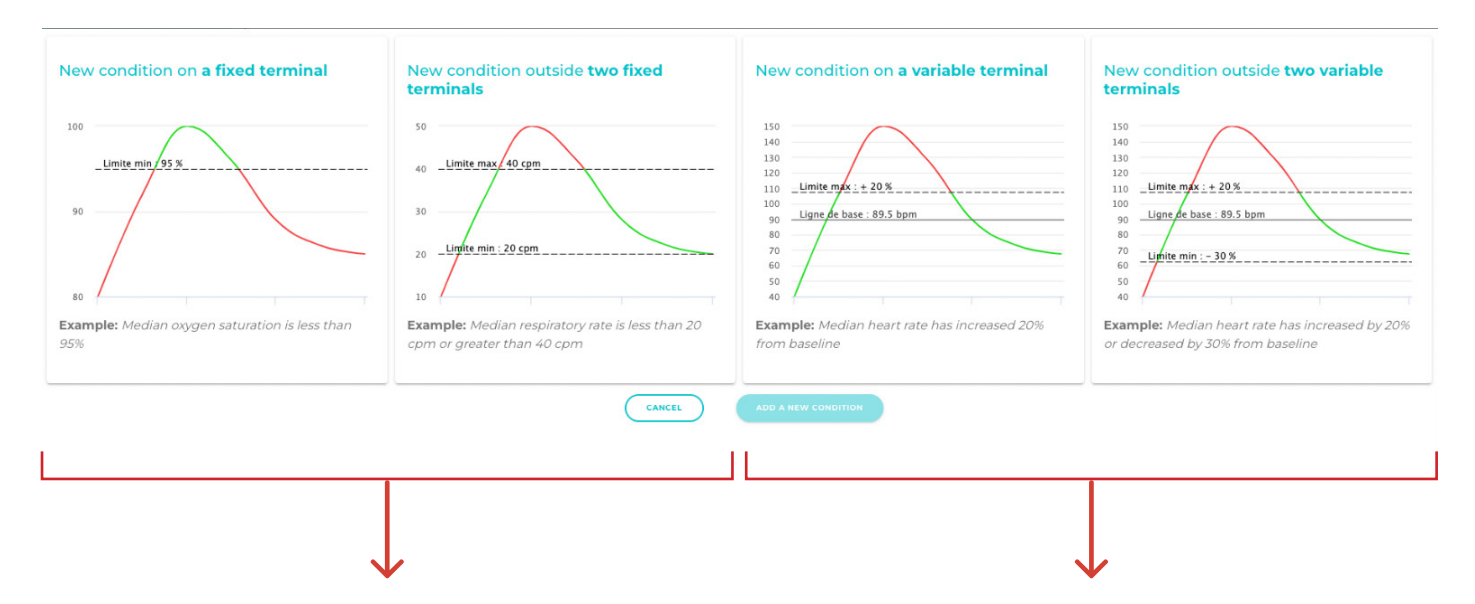

A condition based on one or two fixed terminal (s) (ex: Alert raised when saturation is below 95%).

Note that the median is calculated over 48 hours.

A condition based on one or two terminal(s) calculated on a variation from the patient's baseline (ex: Alert raised when HR has a variation of 20% compared to the baseline).

Note that the median is calculated over 48 hours and the baseline is calculated as the median over the last 15 days.

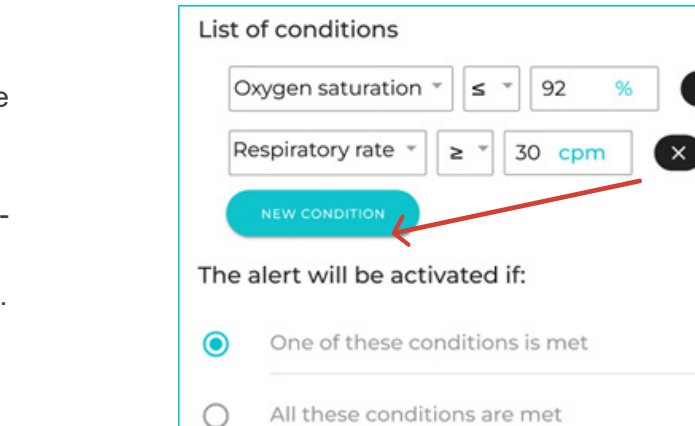

Note that in case several conditions are created in the same alert, it is possible to choose to trigger the alert if all conditions are met or only if one of the conditions is met.

In this example, the alert will be raised if oxygen saturation is inferior or equals 92% **OR** respiratory rate is superior or equals 30 cpm.

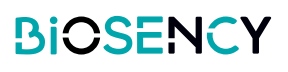

### How to stop a patient monitoring session?

| To stop patient remote monitoring, simply click on the <b>Stop monitoring session</b> button. |        |
|-----------------------------------------------------------------------------------------------|--------|
| Last connection date : Wednesday, October 20, 2021 2:00 AM                                    | B36AAV |
| Monitoring period : 02/07/2023 (16 days) * Stop monitoring session                            |        |
| & Patient informations                                                                        |        |

### How to visualize the alerts?

Head to the Dashboard menu to check for patient alerts.

Patients whose features have triggered an alert are signaled with a red indicator at the top of the dashboard.

|    |                      | M                      | s Aline EXA-AFI            |                |   |
|----|----------------------|------------------------|----------------------------|----------------|---|
| ď  | Harper LEE<br>une de |                        | Bora connect               |                |   |
| Ż  | Dashboard            | Dashboard              |                            |                |   |
| 8  | Patients             | Q Search for a patient | Filter by alert type 🛛 💿 💿 |                |   |
| ų, | Doctors              | Ms. Marie MF-3FM       | 'é Gregory ×EVES           | 6000           | ۲ |
|    |                      | Mr. Antoine EXA-40     | S Pierre BOTTERO           | <b>6 0 0 0</b> | ۲ |
| *  | HHCPs                | Ms. Anne EXA-AEV       | Se Pierre DOTTERO          | 6 💿 🖸 🚳        | • |
|    |                      | Mr. Adrien EXA-ALO     | Verine BOTTERO             | O O O          | 0 |
| 2  | BORA Bands           | Ms. Amending EXA ABL   | S Pierre BOTTERO           | 6 6 0 6        | ۲ |
| Þ  | Surveys              | Mr. A ban EXA-AE7      | G Pierre DOTTERO           | 6000           | ۲ |
| -  |                      | Ma Aine FXA-AFI        | 6 Pierre BOTTERO           | 6000           | 0 |
| Ø  | Roles                | Mr. Adam EXA AET       | 6 Pierre BOTTERD           | 0000           | • |

Depending on the parameters involved, the alert symbol enabled differs:

| 0           | Alert is related to a technical problem:<br>wearing the bracelet < 60% of the time, low data feedback (>30 over 48h sliding), no connection for 48h |
|-------------|----------------------------------------------------------------------------------------------------|
| Oz          | Alert is related to the patient's oxygen level                                                                                                    |
| <b>(20)</b> | Alert is related to the patient's heart rate                                                                                                    |
| <i>(</i> 7) | Alert is related to the patient's respiratory rate                                                                                                  |

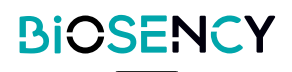

It is possible to filter by type of alert to see only those that interest you.

| Dashboard              |                      |     |                   |
|------------------------|----------------------|-----|-------------------|
| Q Search for a patient | Filter by alert type | 000 |                   |
| Ms Aline EXA-AFI       |                      | Å   | Pierre BOTTERO    |
| Mr Michel POLNANEF     |                      | Å   | Pierre BOTTERO    |
| Mr Pierre PETIT        |                      | ĥ   | Carlos RUIZ ZAFON |
| Ms Caroline GENTIL     |                      | Å   | Carlos RUIZ ZAFON |
|                        |                      |     |                   |

**BIOSENCY** 

### How to resolve an alert?

Click on a patient for whom an alert is raised. You will see the patient's alert history and comments written by other health actors to help you get a tracking history of actions.

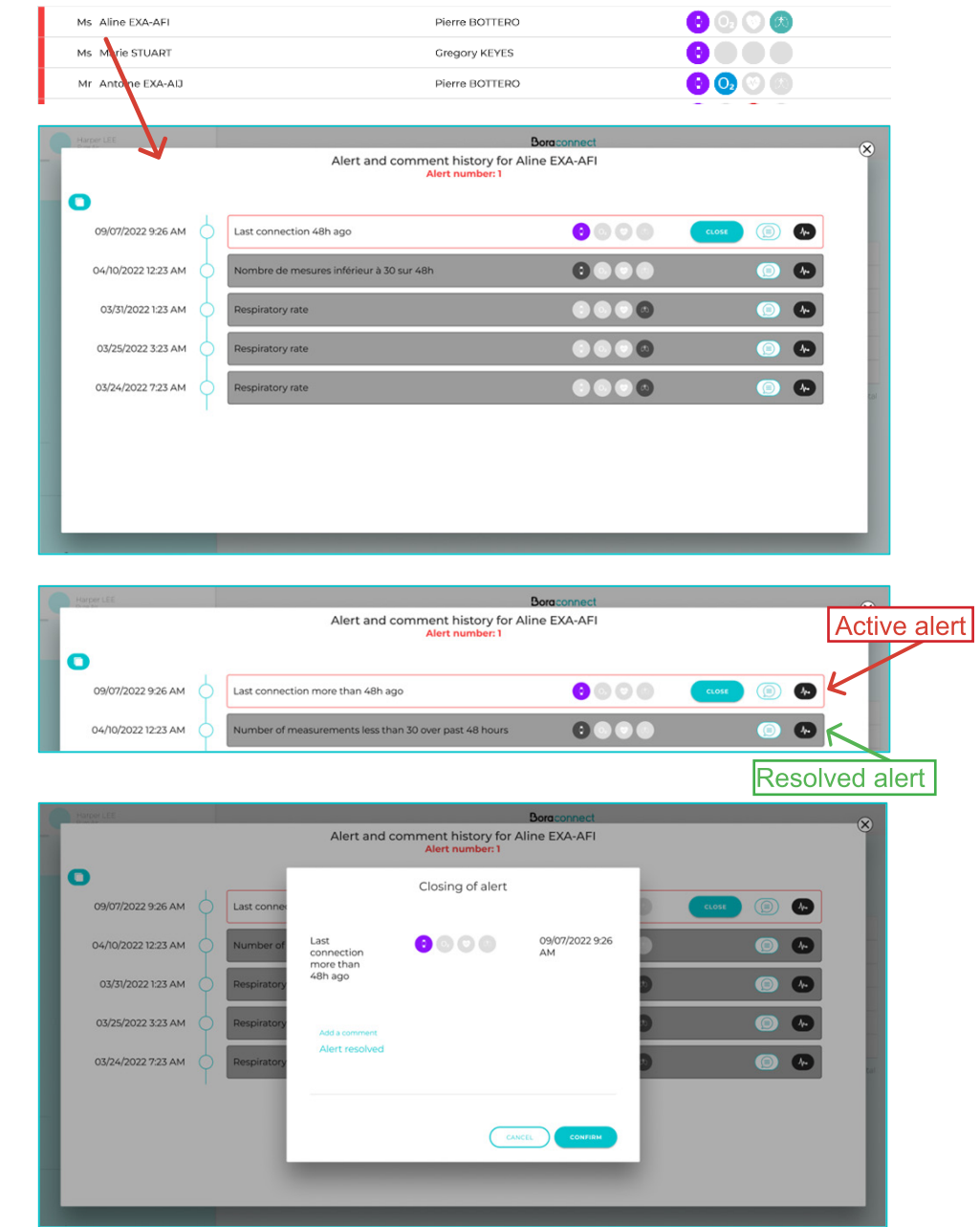

2 Active alerts are red colored and resolved alert are greyed out

3 Click on the core button (adding a comment is mandatory) then click on the corre button to close the alert. 4 The alert has been closed and is now grayed out.

| - | Harper LEE          | Alert and comment history for Al<br>Alert number: 1    | Boraconnect<br>ine EXA-AFI | 8          |
|---|---------------------|--------------------------------------------------------|----------------------------|------------|
|   | 09/07/2022 9:25 AM  | Last connection more than /8h age                      | 0000                       |            |
|   | 04/10/2022 12:23 AM | Number of measurements less than 30 over past 48 hours | 0000                       |            |
|   | 03/31/2022 1:23 AM  | Respiratory rate                                       |                            |            |
|   | 03/25/2022 3:23 AM  | Respiratory rate                                       |                            | <b>(</b> ) |
|   | 03/24/2022 7:23 AM  | Respiratory rate                                       |                            | (E) 🚱      |
|   |                     |                                                        |                            |            |
|   |                     |                                                        |                            |            |
|   | _                   |                                                        |                            |            |

Note: You can close multiple alerts at the same time with the D button at the top left.

Tick the alerts you wish to close and click on the close naces button.

| 0 | Harper LEE<br>Breads                  |     | t<br>Alert and comment history for Alit<br>Alert number: 1 | Boraconnect<br>ne EXA-AFI | ×                                        |
|---|---------------------------------------|-----|------------------------------------------------------------|---------------------------|------------------------------------------|
|   | <ul> <li>O9/07/2022 9:26 /</li> </ul> | M O | Last connection more than 48h ago                          | 8000                      |                                          |
|   | 04/10/2022 12:23                      | м 🔶 | Number of measurements less than 30 over past 48 hours     | 000                       |                                          |
|   | 03/31/2022 1:23                       | м 🔶 | Respiratory rate                                           |                           |                                          |
|   | 03/25/2022 3:23                       |     | Respiratory rate                                           |                           |                                          |
|   | 03/24/2022 7:23                       | м   | Respiratory rate                                           |                           | a la la la la la la la la la la la la la |
|   |                                       |     |                                                            |                           |                                          |
|   |                                       |     |                                                            |                           |                                          |
|   |                                       |     |                                                            |                           | CLOSE () ALERT)                          |
|   |                                       |     |                                                            |                           |                                          |

### How to comment an alert / follow up a patient history?

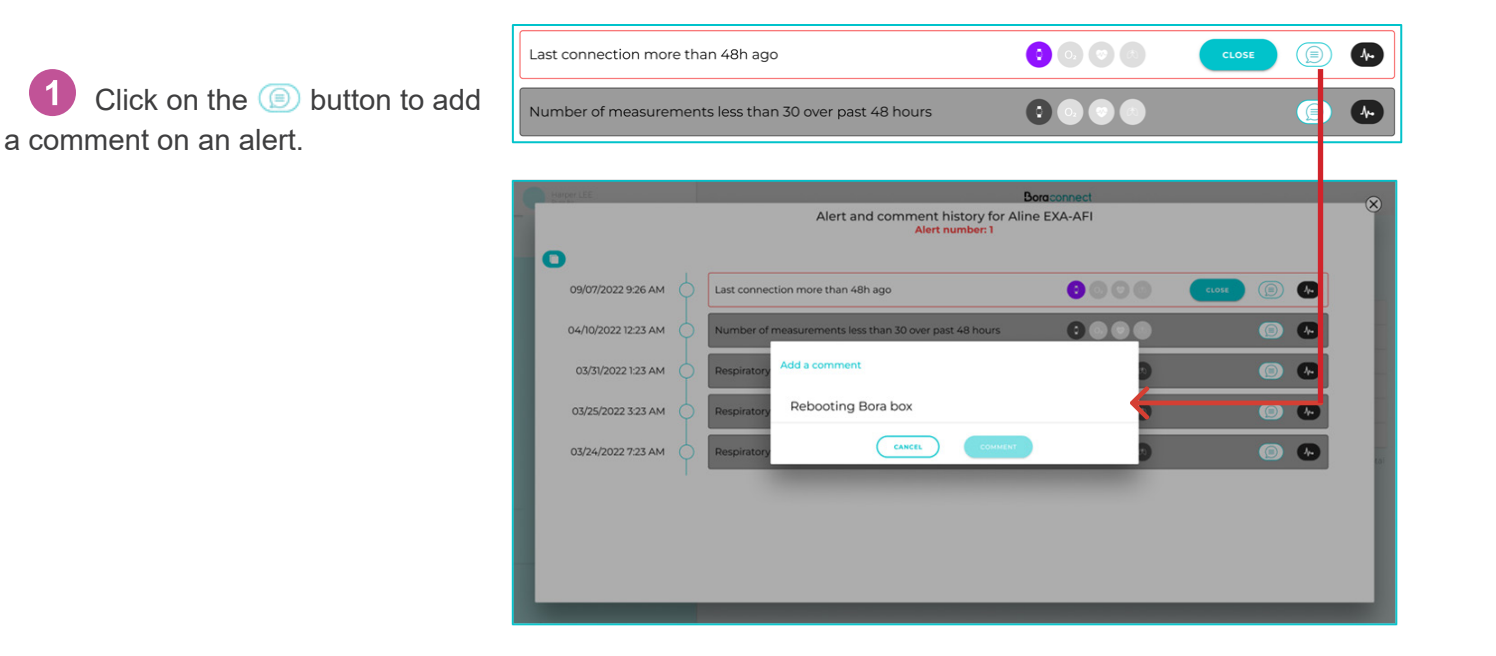

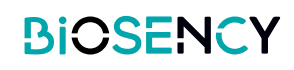

2 Your comment will appear under the alert.

| ( | Harber LEE           | Doraconnect<br>Alert and comment history for Aline EXA-AFI<br>Alert number:1                                                                                                    | ->  |
|---|----------------------|----------------------------------------------------------------------------------------------------|-----|
|   | 09/07/2022 9:26 AM 💿 | Last connection more than 48h ago S S S S Context (D) Context (D) |     |
|   | 04/10/2022 12:23 AM  | Number of measurements less than 30 over past 48 hours                                                                                                    |     |
|   | 03/31/2022 1:23 AM   | Respiratory rate 💿 💿 💿 🕒                                                                                                    |     |
|   | 03/25/2022 3:23 AM   | Respiratory rate                                                                                                    | tal |
|   | 03/24/2022 7:23 AM   | Respiratory rate                                                                                                    | - 1 |
|   |                      |                                                                                                    |     |
|   |                      |                                                                                                    | - 1 |
|   | _                    |                                                                                                    | -   |

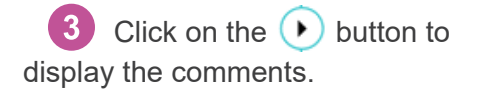

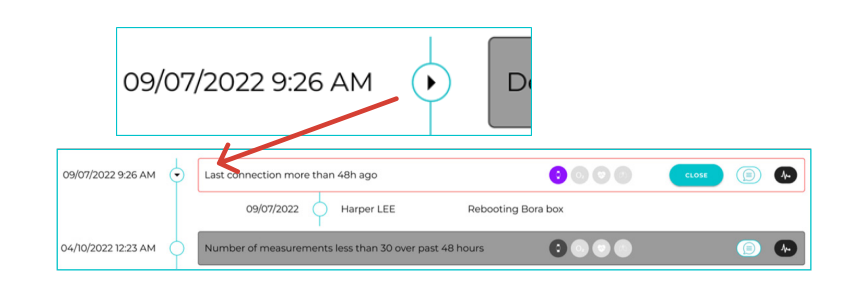

How to visualize the clinical data related to the alert?

Click on the *w* button to to view the patient data related to the alert.

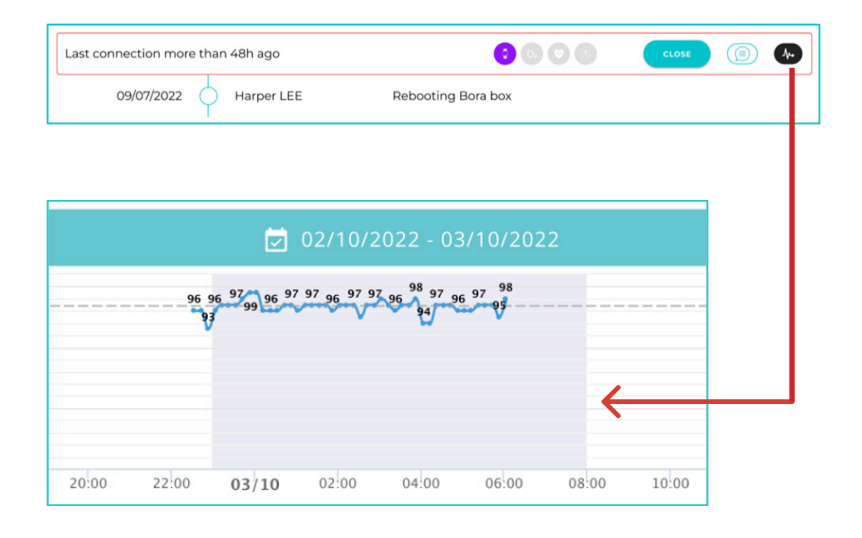

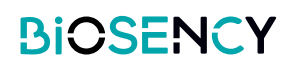

### How to disinfect a wristband Bora band @?

When ending a remote monitoring session, the Bora band® used during the session will automatically be set to the "To disinfect" status.

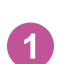

Select the Bora band® to disinfect in the list.

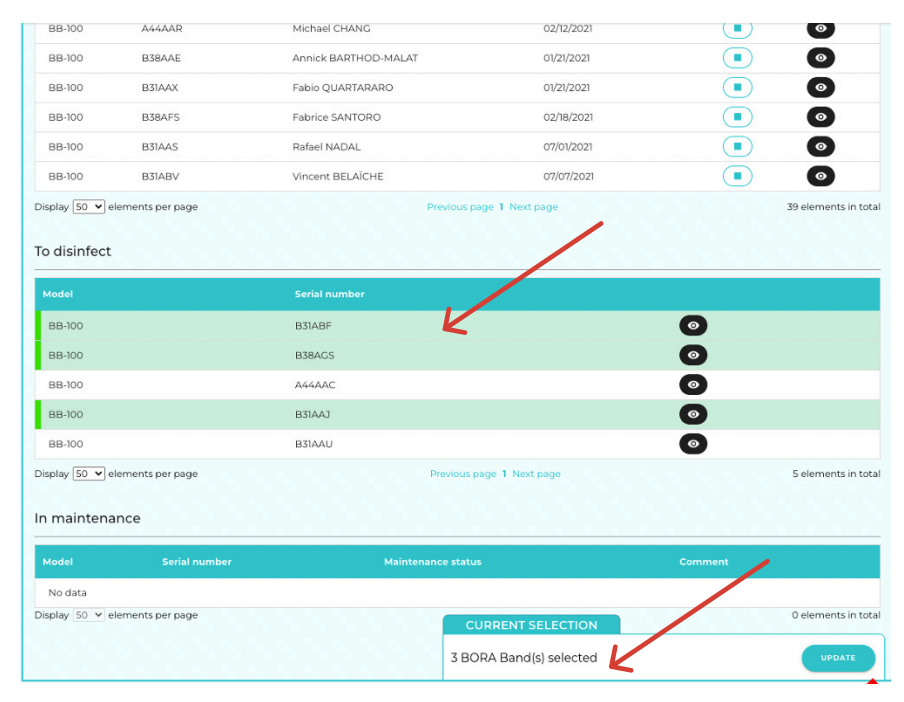

Click on the button to begin the disinfection process.

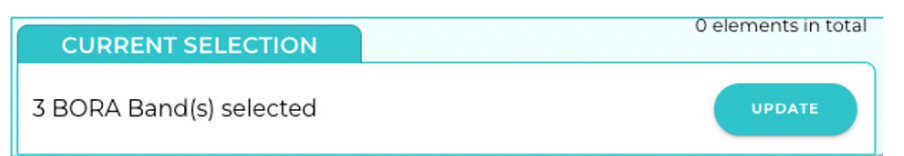

3 In the next screen, confirm that you have executed each step to complete the disinfection.

You can optionally add comment.

| Click on the          | SUBMIT | but |
|-----------------------|--------|-----|
| confirm the disinfect | tion.  |     |

on to

Once you have disinfected your Bora band®, they are available for the next monitoring session.

| K BACK 3 BORA Band(s) selected                                                                                   |
|----------------------------------------------------------------------------------------------------|
| Mark BORA Bands as disinfected :                                                                                 |
| The BORA Band was disinfected.                                                                                   |
| The BORA Band wristband was replaced.                                                                            |
| The BORA Band package was checked. It contains a user manual, a quick tutorial, a spare wristband and a charger. |
| The BORA Band package, spare wristband, charger, user manual and tutorial were checked.                          |
| Comment                                                                                                    |
| SUEMD                                                                                                    |
|                                                                                                    |
| Mark BORA Bands as disinfected :                                                                                 |
| The BORA Band was disinfected.                                                                                   |
| The BORA Band wristband was replaced.                                                                            |
| The BORA Band package was checked. It contains a user manual, a quick tutorial, a spare wristband and a charger. |
| The BORA Band package, spare wristband, charger, user manual and tutorial were checked.                          |
|                                                                                                    |

This is the end of patient remote monitoring section. In the next part, you will see graph visualization.

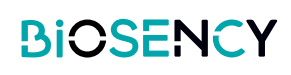

# **3** Patient measurements

Bora connect® allows you to consult patient measurements. Go to the patient detail page by clicking on the 
button.

For a patient equipped with a Bora band®, you will have access to oxygen level, respiratory rate, heart rate, activity duration and number of steps.

### How to set up the Bora connect® interface clinical data?

Bora connect has 2 types of graphs available:

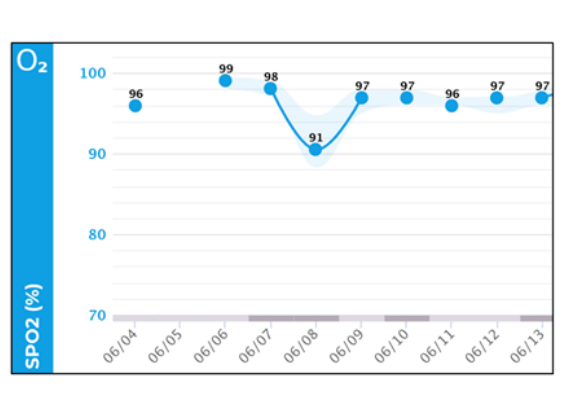

Standard mode

To switch between the different mode, go to graph parameters by clicking on the button.

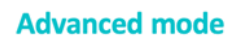

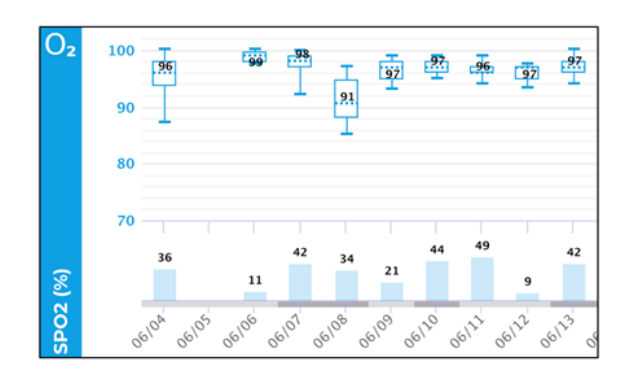

| r Yann LE C | UILLOU         |           |                                                                                                 |
|-------------|----------------|-----------|-------------------------------------------------------------------------------------------------|
| nents histo | ry             |           |                                                                                                 |
|             |                |           |                                                                                                 |
|             | PDF export     |           | Advanced parameters                                                                             |
|             | MONTH          | WEEK      | DAY                                                                                             |
|             | 12/18/2020 - 0 | 1/17/2021 | 0                                                                                               |
| ţţţţ        | ۽ مول<br>ا     |           | Synthesis<br>Measures 28/31 days<br>3rd quartile 96.8 %<br>Median 94.7 %<br>Ist quartile 91.8 % |
| State       | andard         |           | and quartile<br>median<br>1st quartile                                                          |
| O Ad        | vanced         |           | 95th percentile<br>3rd quartile<br>median<br>1st quartile<br>5th percentile                     |

Select the preferred mode:

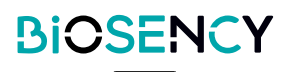

You can modify the order of the graphs display by a simple drag & drop operation in the list below

| ſ | Modify displayed graphs |   |
|---|-------------------------|---|
| ~ | ■ Oxygen saturation     |   |
|   | ■ Respiratory rate      |   |
|   | ≡ Heart rate            | - |
|   | Temperature             |   |
|   | ≡ Activity              | - |
|   | ≡ Steps count           | - |

You can also enable or disable the display of specific graph. Simply click on the <

#### STANDARD MODE

Below is the representation of heart rate of a patient in standard mode.

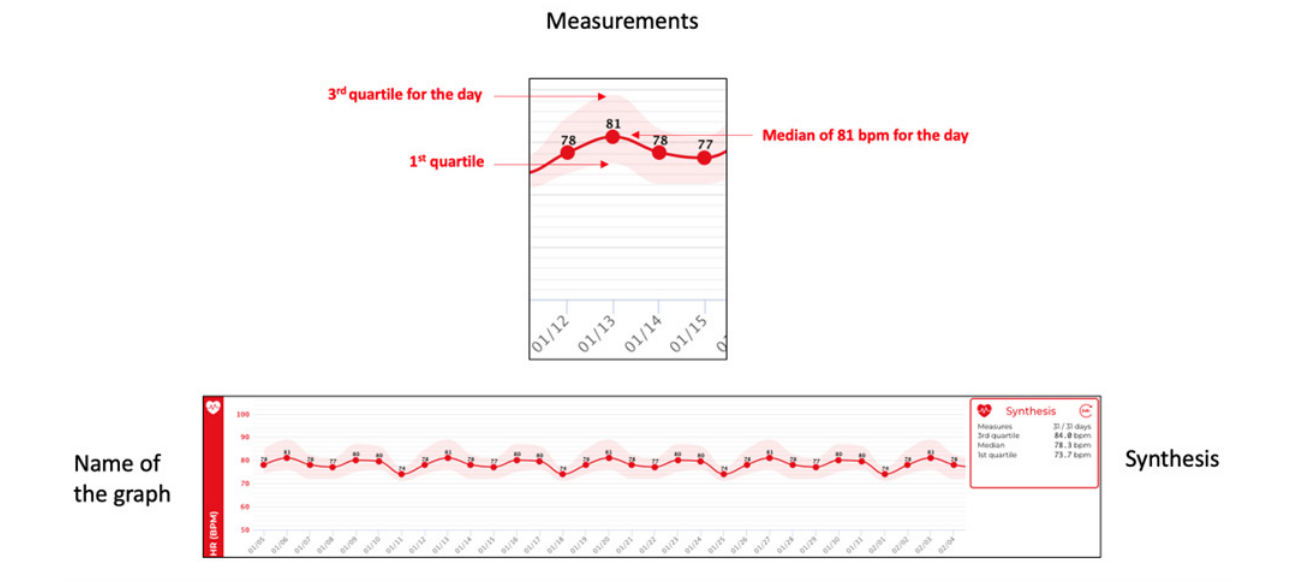

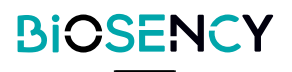

Below is the representation of oxygen level of a patient in advanced mode. Measurements are represented with a boxplot.

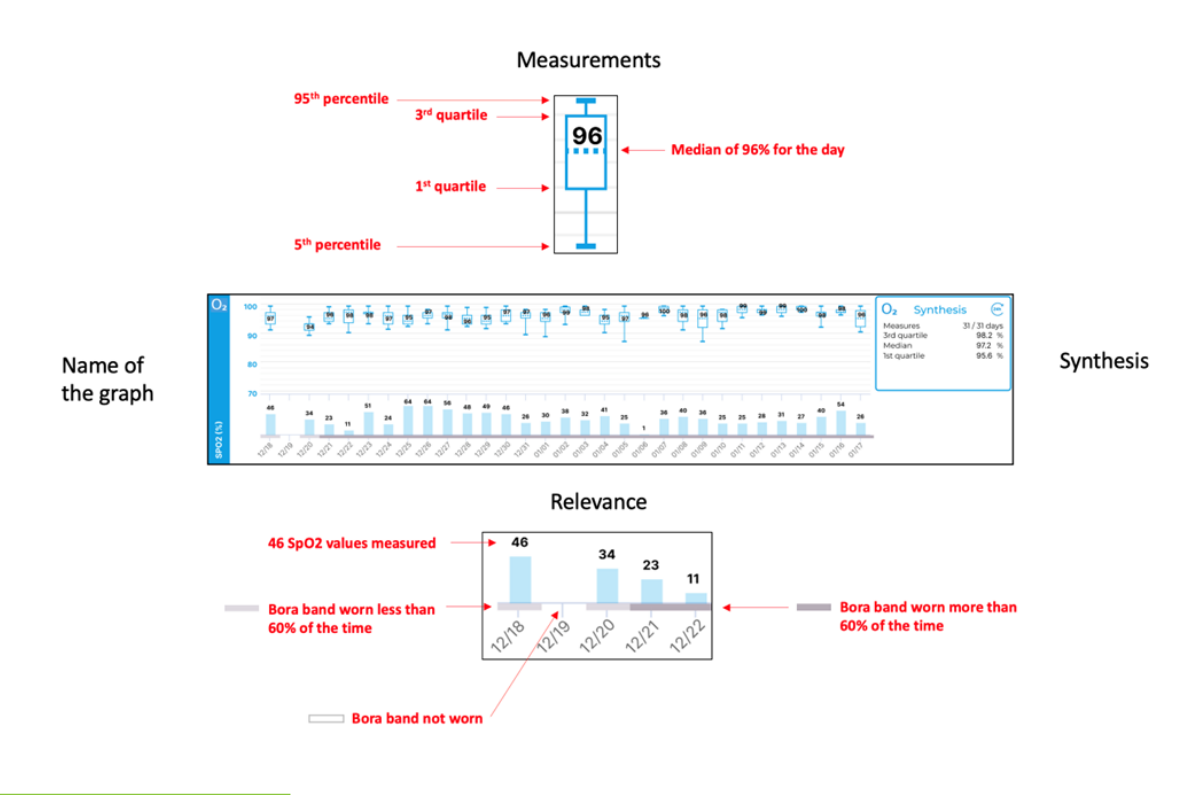

#### DISPLAY CONFIGURATION

| View :     | MONTH | WEEK | DAY |
|------------|-------|------|-----|
| Measures : | (245) | ġ.   | J   |

The display menu allows to switch between month, week, or day view.

You can also display only diurnal or nocturnal values to focus specific period of the day.

| 24h        | Default mode: all values are displayed                           |
|------------|------------------------------------------------------------------|
| 淤          | Diurnal mode display measurements taken from 8:00am to 11:00pm   |
| $\bigcirc$ | Nocturnal mode display measurements taken from 11:00pm to 8:00am |

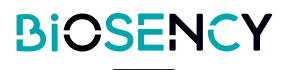

#### **GRAPH NAVIGATION**

Click on the date picker button to select a period to display

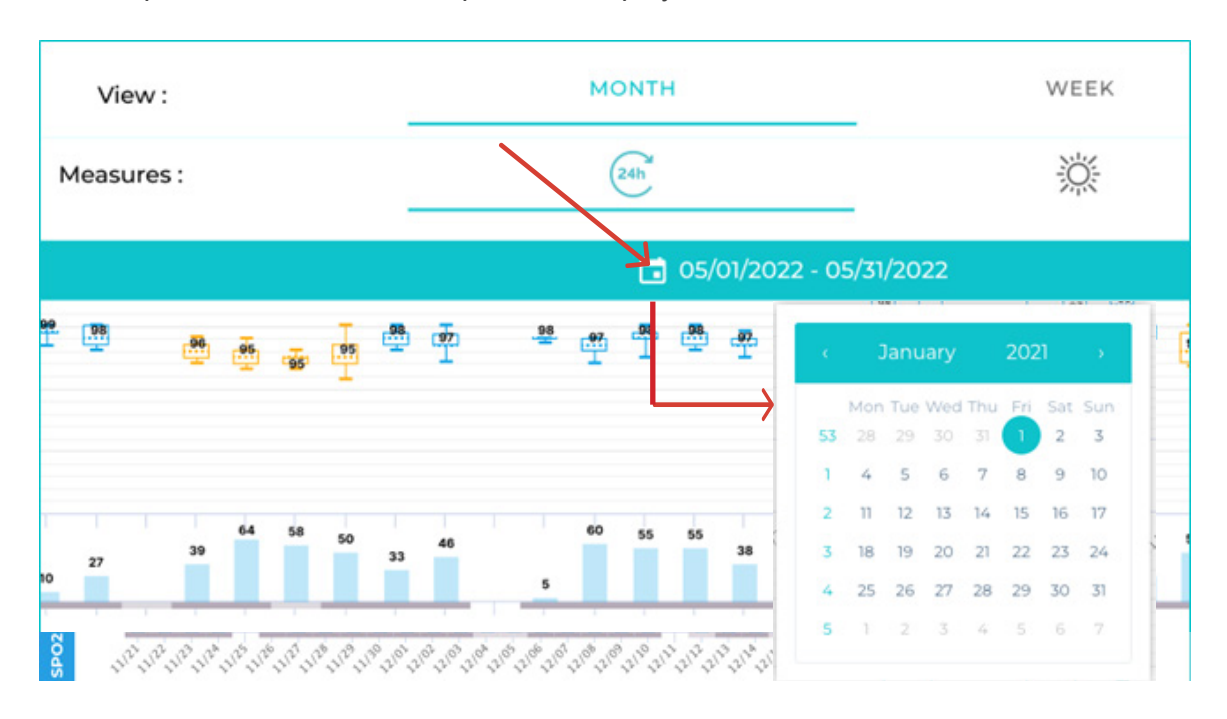

### How to export a PDF from the platform?

| 1 Click on the 🗾 button to                                                   | YOUR PATIENTS Mr Yann LE GUILLOU                                                                                           |
|------------------------------------------------------------------------------|----------------------------------------------------------------------------------------------------|
| export measurements.                                                         | Alerts and comments history                                                                                                |
|                                                                              | Measures                                                                                                    |
|                                                                              | Parameters<br>Watchfulness O2 (%) PDF export Advanced parameters                                                           |
|                                                                              | Display View: MONTH WEEK DAY                                                                                               |
| 2 Select the period of                                                       | K BACK Export health data for Yann LE GUILLOU                                                                              |
| measurements you wish to export:                                             | Select the period to export                                                                                                |
| <ul> <li>Complete : to export all patient<br/>measurements</li> </ul>        | <ul> <li>Complete</li> <li>By sessions</li> </ul>                                                                          |
| • By sessions : select among the different monitoring session of the patient |                                                                                                    |
| <ul> <li>By dates: select a start date and an<br/>end date</li> </ul>        | 05/29/2020     01/09/2023   Anonymize the export ?  The patient's name will be replaced by their initials, age and gender. |
|                                                                              | Comment                                                                                                    |
|                                                                              |                                                                                                    |

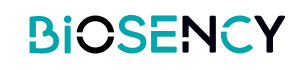

| 3 You can anonymize the                                                           | K BACK Export health data for Yann LE GUILLOU                                                                                                    |
|-----------------------------------------------------------------------------------|----------------------------------------------------------------------------------------------------|
| PDF export. Simply click on the                                                   |                                                                                                    |
| button Anonymize the export ? 🤍                                                   | Select the period to export                                                                                                    |
| Patient's name will be replaced                                                   | Compare     By sessions                                                                                                    |
| by their initials, age and gender.                                                | -                                                                                                    |
| You can type a specific com-<br>ment which will be included in<br>the PDF export. | By dates:         Starting date:         o5/29/2020         OV/09/2023    Anonymize the export ? <ul> <li>The patient's name will be replaced by their initials, age and gender.</li> <li>Comment</li> <li>Export of last monitoring session</li> </ul> |

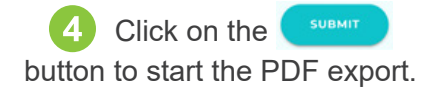

After a short while, you will receive a PDF export in your mailbox. Below is a sample PDF export:

| -          | Complete                                               |                                          |  |
|------------|--------------------------------------------------------|------------------------------------------|--|
| 0          | By sessions                                            |                                          |  |
|            |                                                        |                                          |  |
| 0          | By dates                                               |                                          |  |
|            | Starting date : 05/29/2020                             | Ending date :<br>01/09/2023              |  |
|            |                                                        |                                          |  |
|            |                                                        |                                          |  |
| And<br>The | onymize the export ?                                   | laced by their initials, age and gender. |  |
| And<br>The | onymize the export ?   patient's name will be rep ment | laced by their initials, age and gender. |  |
| And<br>The | onymize the export ?                                   | laced by their initials, age and gender. |  |

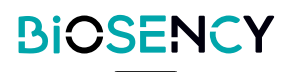

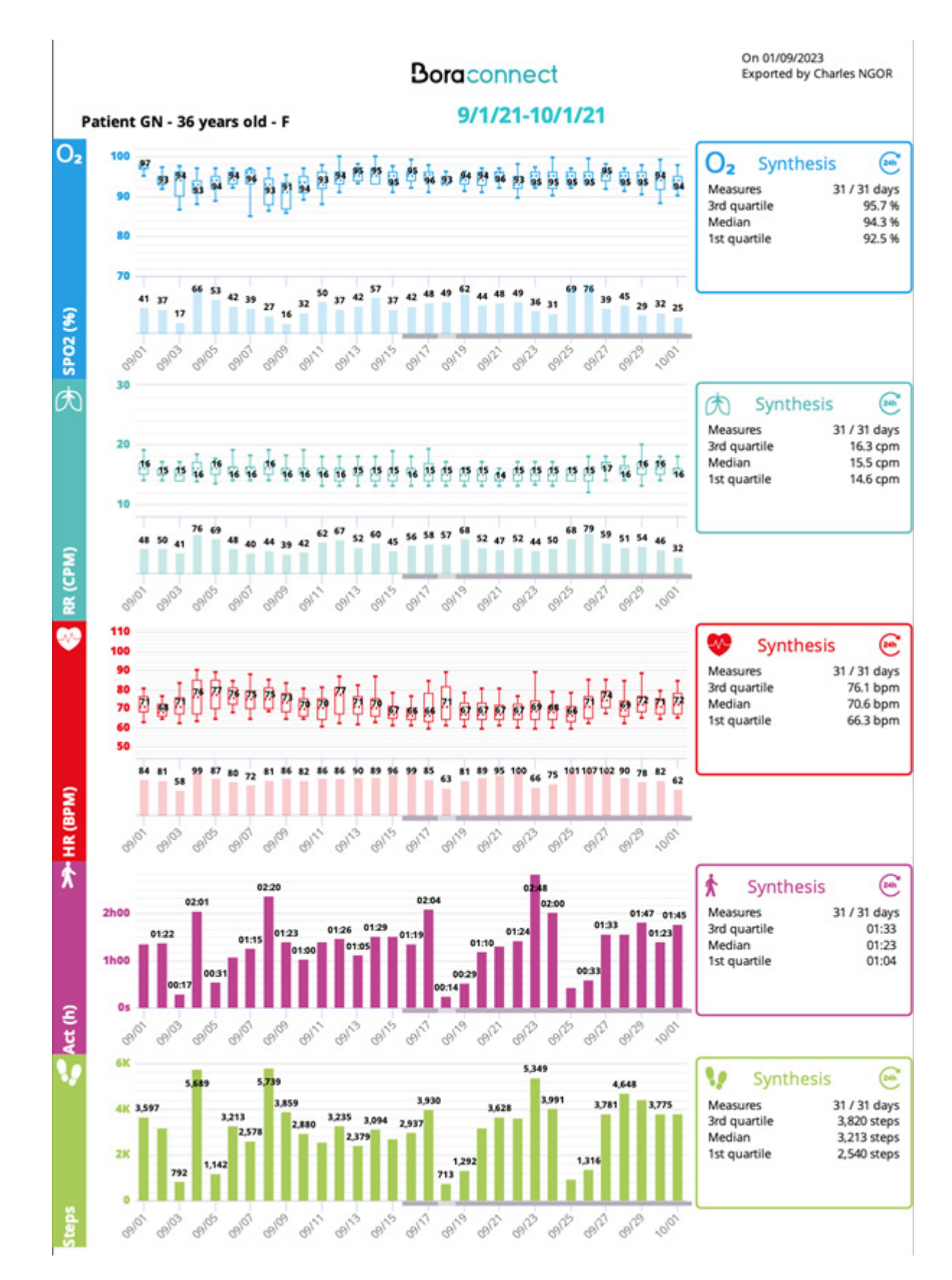

The PDF export will use your current graph settings for the PDF file. Modify your current display settings to alter the PDF export.

### How to create a survey on Bora connect®?

1 You can submit a survey to patients who uses Bora connect® mobile application.

Go to the survey menu to create a survey campaign. Click on the button

| Surveys                      |           |               |                           |                |            | ADD                  |
|------------------------------|-----------|---------------|---------------------------|----------------|------------|----------------------|
| Q Search                     |           |               |                           |                |            |                      |
| Name                         | Туре      | Starting date | Ending date               | Frequency      |            |                      |
| VQ11                         | BPCO-VQ11 | Mar 2, 2022   | Mar 4, 2022               | Weekly         | 0          |                      |
| VQ11                         | BPCO-VQ11 | Mar 2, 2022   | Mar 2, 2022               | Daily          | 0          |                      |
| Fibrosis patient follow-up   | BPCO-VQ11 | Feb 4, 2022   | Feb 4, 2022               | Every two days | ۲          |                      |
| Fibrosis patient follow-up   | Direct    | Feb 4, 2022   | Feb 4, 2022               | Monthly        | 0          |                      |
| Dr Le Guillou VQ11           | BPCO-VQ11 | Sep 20, 2021  | Oct 21, 2021              | Weekly         | 0          |                      |
| COPD VQ11                    | BPCO-VQ11 | Jun 11, 2021  | Jul 13, 2021              | Weekly         | $\bigcirc$ |                      |
| Exascore follow-up           | Exascore  | May 19, 2021  | May 22, 2021              | Daily          | $\odot$    |                      |
| Survey Direct                | Direct    | Apr 12, 2021  | Apr 12, 2021              | Daily          | $\odot$    |                      |
| EXASCORE clinical study      | Exascore  | Feb 10, 2021  | Feb 11, 2021              | Daily          | $\odot$    |                      |
| Rennes hospital              | BPCO-VQ11 | Aug 31, 2020  | Aug 31, 2020              | Weekly         | $\odot$    |                      |
| Respiratory study            | BPCO-VQ11 | Jun 26, 2020  | Jun 26, 2020              | Daily          | 0          |                      |
| BPCO follow-up               | BPCO-VQ11 | Jun 22, 2020  | Jul 1, 2020               | Weekly         | $\bigcirc$ |                      |
| BPCO clinical study          | BPCO-VQ11 | Apr 2, 2020   | Apr 4, 2020               | Daily          | $\bigcirc$ |                      |
| Display 50 elements per page |           |               | Previous page 1 Next page | 8              |            | 13 elements in total |

2 Enter a name for the survey, select your survey type and its frequency.

| C BACK Add a survey    |           |                                 |              |
|------------------------|-----------|---------------------------------|--------------|
| Name :                 |           |                                 |              |
|                        |           |                                 |              |
| Type :                 |           | <ul> <li>Frequency :</li> </ul> | *            |
| Starting<br>81/12/2023 |           | Ending date :                   |              |
| Patients list          |           |                                 |              |
| Q Search               |           |                                 |              |
| Cender                 | Firstname | Lastname                        | Birth date   |
| Ms                     | Perelle   | Cécile                          | Feb 16, 1949 |
| Mr                     | Adam      | LABROSSE                        | Oct 18, 1976 |
| Mr                     | Jean      | JF-JFM                          | Sep 22, 1967 |
| Mr                     | Ferdinand | FB-JFM                          | Apr 29, 1963 |
| Mr                     | Aubin     | SAHALOR                         | Sep 9, 1939  |
| Mr                     | Thierry   | TB-JFM                          | Nov 13, 1957 |
| Ms                     | Anne      | AP-JFM                          | Oct 4, 1966  |
| Ms                     | Annie     | AMD-FLG                         | Jul 11, 1938 |
|                        |           |                                 |              |

3 types of surveys are available:

| Direct    | ۲ |
|-----------|---|
| BPCO-VQ11 | 0 |
| Exascore  | 0 |

Select the frequency of the survey:

| Daily          | ۲ |
|----------------|---|
| Every two days | 0 |
| Weekly         | 0 |
| Monthly        | 0 |

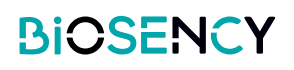

**3** Select a starting and ending date:

| K BACK Add a survey           |               |
|-------------------------------|---------------|
| Name :                        |               |
|                               |               |
| Type :                        | Frequency :   |
| Starting date :<br>01/12/2023 | Ending date : |
| Patients list                 |               |

Finally, select the patients who will receive the survey. Click on the patients in the list.

Click on <u>the button to</u> confirm the survey creation.

| K BACK Add a survey |           |                                 |              |
|---------------------|-----------|---------------------------------|--------------|
|                     |           |                                 |              |
| Name :              |           |                                 |              |
|                     |           |                                 |              |
| Type :              |           | <ul> <li>Frequency :</li> </ul> | *            |
| Starting date :     |           | Ending date :                   |              |
| 0/12/2023           |           |                                 |              |
| Patients list       |           |                                 |              |
| Q Search            |           |                                 |              |
|                     |           |                                 |              |
| Gender              | Firstname | castname                        | Birth date   |
| MS                  | Perelle   | Cecile                          | PeD 10, 1949 |
| Mr                  | Adam      | LABROSSE                        | OCT 18, 1976 |
| Mr                  | Jean      | JF-JFM                          | Sep 22, 1967 |
| Mr                  | Ferdinand | FB-JFM                          | Apr 29, 1963 |
| Mr                  | Aubin     | SAHALOR                         | Sep 9, 1939  |
| Mr                  | Thierry   | TB-JFM                          | Nov 13, 1957 |
| Ms                  | Anne      | AP-JFM                          | Oct 4, 1966  |
| Ms                  | Annie     | AMD-FLG                         | Jul 11, 1938 |
| Mr                  | Corectio  | CRIEIC                          | Mar 18, 1975 |
|                     | Corentan  | 08-100                          |              |

**5** The next time a patient open Bora connect mobile, a survey notification will appear and ask the patient to complete the survey.

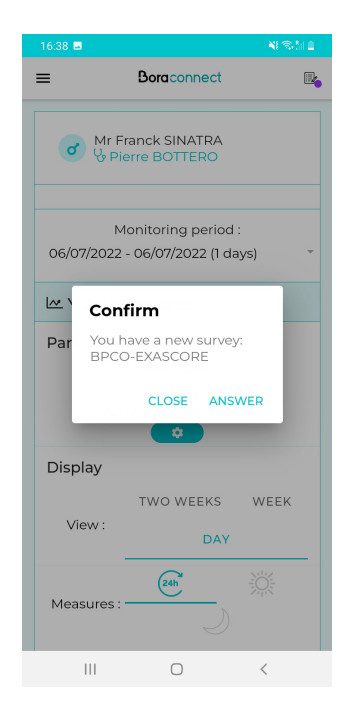

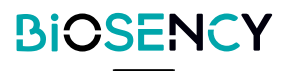

#### Patient can answer the survey on his phone

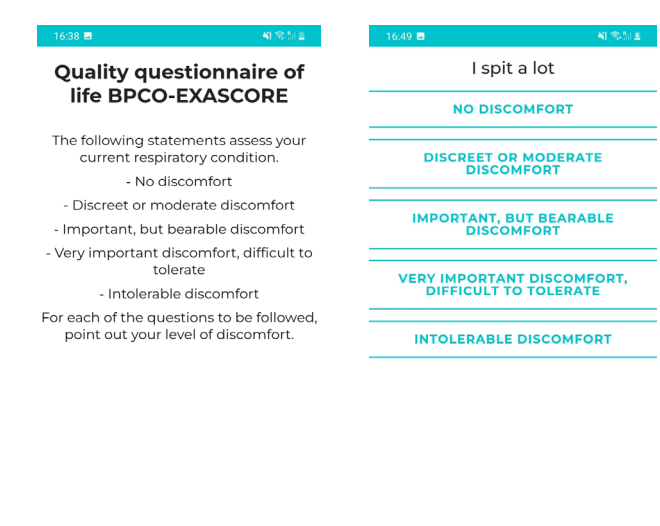

|     | BEGIN         |     |  |     |                   |   |
|-----|---------------|-----|--|-----|-------------------|---|
| •   | • • • • • • • | • • |  |     | • • • • • • • • • |   |
| 111 | 0             | <   |  | 111 | 0                 | < |

6 You can consult patient answers in his detailed page below the graph measures.

| Quality of life |          |       |   |
|-----------------|----------|-------|---|
| Date            | Туре     | Score |   |
| 06/09/2020      | Direct   | 14    | ۲ |
| 09/18/2020      | Exascore | 18    | 0 |
| 09/22/2020      | Exascore | 16    | • |
| 02/09/2022      | Exascore | 23    | • |
| 02/09/2022      | Exascore | 15    | • |

Click on the Solution to consult patient answers for each survey

| <b>ल</b> : | Charles NGOR<br>liosency | Boraconnect                                                                                                    |
|------------|--------------------------|----------------------------------------------------------------------------------------------------|
| ٢          | Dashboard                | ¢ BACK                                                                                                    |
| 8          | Patients                 | 6 rest                                                                                                    |
| Ŷ,         | Doctors                  | Firstname : Charles NGOR<br>Date : 18/09/2020                                                                                                    |
| *          | HHCPs                    | Quality questionnaire of life BPCO-EXASCORE                                                                                                    |
| ٥          | BORA Bands               | The following statements assess your current respiratory condition.<br>- No discomfort                                                                  |
|            | Surveys                  | Discrete or moderate discomfort     Important, but bearbaile discomfort     Very important discomfort difficult to tolerate     Intelerable discomfort. |
| 0          | Roles                    | For each of the questions to be followed, point out your level of discomfort.                                                                           |
| 鹵          | Structures               | 1.1 spit a lot 3                                                                                                    |
|            |                          | 2. I feel tense 3                                                                                                    |
|            |                          | 3. My cough exhausts me 2                                                                                                    |
| ۹          | • 100%                   | 4. I become withdrawn on me 3                                                                                                    |
|            |                          | 5. I feel blocked 2                                                                                                    |
| ۰          | Settings                 | 6. I find it difficult to concentrate                                                                                                    |
| G          | Logout                   | 7. I get breathless by eating or speaking 1                                                                                                    |
| Version :  | 2.8.1-staging            | 8. Fam anxious 3                                                                                                    |

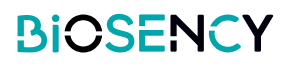

# Doctor

In case you would like to add a doctor, please contact Biosency support.

| Doctors L    | ist              |                |                   |                  |                        |              |               |                     |
|--------------|------------------|----------------|-------------------|------------------|------------------------|--------------|---------------|---------------------|
| Q Search     | 1                |                |                   |                  |                        |              |               |                     |
| Firstname    | Lastname         | Gender         | E-Mail            |                  | Professional ID        | Phone number | Creation date |                     |
| Pierre       | Bottero          | Mr             | pierre.bottero.bi | o@yopmail.com    |                        | +33622334455 | Feb 21, 2020  | 0                   |
| Carlos       | Ruiz Zafon       | Mr             | carlos.ruiz.zafon | .bio@yopmail.com | 112049191              | +33103954815 | Mar 4, 2020   | $\bigcirc$          |
| Alex         | LeMedecin        |                | alex.lemedecin.l  | bio@yopmail.com  |                        |              | Dec 15, 2020  | $\bigcirc$          |
| Display 50 e | lements per page |                |                   | Prev             | vious page 1 Next page |              |               | 3 elements in total |
| Services L   | .ist             |                |                   |                  |                        |              |               | ADD                 |
| Q Search     | i                |                |                   |                  |                        |              |               |                     |
| Name         |                  | Description    |                   | Creation date    |                        |              |               |                     |
| Service 1    |                  |                |                   | Jan 6, 2021      | 0                      |              | 0             |                     |
| Service3     |                  | Fibrosis servi | ce                | Jan 8, 2021      | 0                      |              | 0             |                     |
| Service 1-2  |                  |                |                   | Jan 6, 2021      | 0                      |              | 0             |                     |
| Remote servi | ce               |                |                   | Dec 14, 2021     | 0                      |              | 0             |                     |
| Display 50 e | lements per page |                |                   | Prev             | vious page 1 Next page |              |               | 4 elements in total |

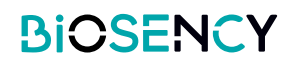

# **Services list**

You can create a service which regroups multiple doctors. A service can then be associated to a patient. All doctors in the service will then be able to consult the patient data.

| To create a service, click on the | ADD | button |
|-----------------------------------|-----|--------|
|-----------------------------------|-----|--------|

| Services List      |              |              |                                   |                                                                                                    |        | ADD               |
|--------------------|--------------|--------------|-----------------------------------|----------------------------------------------------------------------------------------------------|--------|-------------------|
| Q Search           |              |              |                                   |                                                                                                    |        | - I               |
| Name               | Desc         | cription     | Creation date                     |                                                                                                    |        |                   |
| Service 1          |              |              | Jan 6, 2021                       | 0                                                                                                    |        | 0                 |
| Service3           | Fibro        | osis service | Jan 8, 2021                       | ٢                                                                                                    |        | 0                 |
| Service 1-2        |              |              | Jan 6, 2021                       | $\begin{tabular}{ c c c c } \hline \hline & \hline \\ \hline & \hline \\ \hline \\$ |        | 0                 |
| Remote service     |              |              | Dec 14, 2021                      | $\begin{tabular}{ c c c c } \hline \hline & \hline \\ \hline & \hline \\ \hline \\$                                                                                                |        | 0                 |
| Display 50 element | ts per page  |              | Previous page 1 Ne                | ext page                                                                                                    |        | 4 elemerts in     |
|                    |              |              |                                   |                                                                                                    |        |                   |
| K BACK Add a       | a service    |              |                                   |                                                                                                    |        |                   |
|                    |              |              |                                   |                                                                                                    |        |                   |
| Name :             |              |              |                                   |                                                                                                    | ←      |                   |
| Description :      |              |              |                                   |                                                                                                    |        |                   |
| Doctors List       |              |              |                                   |                                                                                                    |        |                   |
| <b>Q</b> Search    |              |              |                                   |                                                                                                    |        |                   |
| Firstname          | Lastname     | Gender       | E-Mail                            | Professional ID                                                                                                    | Prefix | Phone number      |
| Pierre             | Bottero      | Mr           | pierre.bottero.bio@yopmail.com    |                                                                                                    | +33    | 622334455         |
| Carlos             | Ruiz Zafon   | Mr           | carlos.ruiz.zafon.bio@yopmail.com | 112049191                                                                                                    | +33    | 103954815         |
| Alex               | LeMedecin    |              | alex.lemedecin.bio@yopmail.com    |                                                                                                    |        |                   |
| Display 50 elemen  | nts per page |              | Previous page 1 Net               | xt page                                                                                                    |        | 3 elements in tot |
| ADD                |              |              |                                   |                                                                                                    |        |                   |
|                    |              |              |                                   |                                                                                                    |        |                   |
|                    |              |              |                                   |                                                                                                    |        |                   |

Enter a name for the service. An optional description can be added.

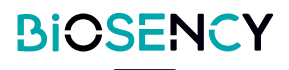

#### Select the doctors to add to the service by clicking items in the list

| K BACK Add a s      | service    |        |                                   |                |        |                     |
|---------------------|------------|--------|-----------------------------------|----------------|--------|---------------------|
|                     |            |        |                                   |                |        |                     |
| Name :              |            |        |                                   |                |        |                     |
| Description :       |            |        |                                   |                |        |                     |
|                     |            |        |                                   |                |        |                     |
| Doctors List        |            |        |                                   |                |        |                     |
| <b>Q</b> Search     |            |        |                                   |                |        |                     |
| E Firstname         | Lastname   | Gender | E-Mail                            | rofessional ID | Prefix | Phone number        |
| Pierre              | Bottero    | Mr     | pierre.bottero.bio@yopmail.com    | K              | +33    | 622334455           |
| Carlos              | Ruiz Zafon | Mr     | carlos.ruiz.zafon.bio@yopmail.com | 112049191      | +33    | 103954815           |
| Alex                | LeMedecin  |        | alex.lemedecin.bio@yopmail.com    |                |        |                     |
| Display 50 elements | per page   |        | Previous page 1 Nex               | t page         |        | 3 elements in total |
| ADD                 |            |        |                                   |                |        |                     |

Click on the \_\_\_\_\_ button to confirm the service creation.

# **HHCPs**

This page allows you to manage the creation of HHCP accounts. Click on \_\_\_\_\_ the button to add a new HHCP account.

#### Health actors

| <b>Q</b> Search |          |        |                             |              |               |                 |            |   |
|-----------------|----------|--------|-----------------------------|--------------|---------------|-----------------|------------|---|
| Firstname       | Lastname | Gender | E-Mail                      | Phone number | Creation date | Author          |            |   |
| Harper          | LEE      | Mr     | harper.lee.bio@yopmail.com  | +33655468990 | Feb 4, 2020   |                 | 0          |   |
| Charles         | Italian  | Mr     | charles.italian@yopmail.com |              | Jun 7, 2022   | Harper LEE      | $\bigcirc$ | 0 |
| Sylvain         | Italian  | Mr     | sylvain.italian@yopmail.com |              | Jun 7, 2022   | Harper LEE      | 0          | 0 |
| Yannick         | Nouet    | Mr     | yannick.nouet@biosency.com  |              | May 19, 2021  | Gilles GIANNOLI | $\bigcirc$ | 0 |
| Sylvain         | Magnin   | Mr     | sylvain.magnin@biosency.com |              | Apr 8, 2021   | Harper LEE      | 0          | 0 |
| Haloui          | Houda    | Ms     | houda.haloui@gmail.com      |              | Feb 3, 2021   | Harper LEE      | 0          | 0 |
| Gilles          | Giannoli | Mr     | mbr.biosency@yopmail.com    |              | Feb 3, 2021   | Harper LEE      | $\bigcirc$ | 0 |
| Chantal         | ASTARAC  | Ms     | chantal.astarac@yopmail.com | +33644553377 | May 4, 2020   | Harper LEE      | $\bigcirc$ | 0 |
| Jean            | BAMBOIS  | Mr     | jean.bambois@yopmail.com    | +33644556678 | May 4, 2020   | Harper LEE      | $\bigcirc$ | 0 |
| Charles         | Ngor     | Mr     | charles@biosency.com        |              | Jul 22, 2021  | Harper LEE      | $\bigcirc$ | 0 |
| Jiggles         | Mister   | Mr     | mr.jiggles@yopmail.com      |              | Apr 12, 2022  | Harper LEE      | $\bigcirc$ | 0 |
| Billy           | Soptekeu | Mr     | bsoptekeu@yopmail.com       |              | Apr 12, 2022  | Harper LEE      | $\bigcirc$ | 0 |
| Billy           | SOPTEKEU | Mr     | bsoptekeu@intermedcon.com   |              | Apr 8, 2022   | Harper LEE      | $\bigcirc$ | 0 |
| azur            | 02       | Mr     | azur.o2@yopmail.com         |              | Feb 15, 2022  | Harper LEE      | $\bigcirc$ | 0 |
| Laura           | Colin    | Ms     | laura.colin@biosency.com    |              | Sep 7, 2021   | Harper LEE      | $\bigcirc$ | 0 |
| Edith           | PIAF     | Ms     | epiaf@hotmail.fr            | +33          | Mar 2, 2022   | Harper LEE      | 0          | 0 |

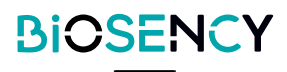

| K BACK Add a health actor |   |
|---------------------------|---|
|                           |   |
| Gender :                  |   |
| Language :                | • |
| Lastname :                |   |
| Firstname :               |   |
| E-Mail :                  |   |
| Prefix :  Phone number :  |   |
| Role :                    | • |
| ADD                       |   |

Select a role for the HHCP account.

| Role :              |   |
|---------------------|---|
| StructurePharmacist | 0 |
| StructureTechnician | 0 |
| External role       | 0 |
| Admin role          | 0 |
| Technician role     | 0 |

Roles can be configured in the Roles page. Roles allows you to grant specific permissions for HHCP users.

Click on \_\_\_\_\_ the button to add the HHCP user.

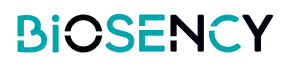

# Roles

This page allows to manage the creation of roles for HHCP users. Roles allows you to grant specific permissions for HHCP users.

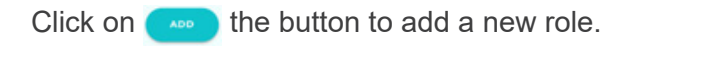

| Roles list                                    | ADD                                                                                                    |
|-----------------------------------------------|----------------------------------------------------------------------------------------------------|
| Q Search                                      |                                                                                                    |
| Name                                          | Description                                                                                                    |
| StructurePharmacist                           | Structure pharmacist                                                                                                    |
| StructureTechnician                           | Structure technician                                                                                                    |
| External role                                 | o / 1 ()                                                                                                    |
| Admin role                                    | 0 0 D                                                                                                    |
| Technician role                               | O O O O                                                                                                    |
| Display 50 elements per page                  | Previous page 1 Next page 5 elements in otal                                                                                                    |
| Name :<br>Description :<br>Select permissions |                                                                                                    |
| Name                                          | Description                                                                                                    |
| Patients management                           | Access patients list<br>Create a patient<br>Start or stop a monitoring session<br>Access BORA Band Bist<br>Access BORA Band details<br>Access a patient's data<br>Access doctors list<br>Update a patient<br>Create a service<br>Update a service<br>Delete a service<br>Access the list of doctors in a service<br>Access services list |
| Patients deletion                             | Access patients list<br>Access a patient's data<br>Delete a patient                                                                                                    |

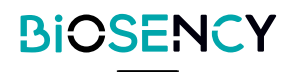

Select the permissions you want to grant to this new role by clicking on items in the list.

| К ВАСК Add a role                 |                                                                                                    |
|-----------------------------------|----------------------------------------------------------------------------------------------------|
| Name :                            |                                                                                                    |
| Description :                     |                                                                                                    |
| Select permissions                |                                                                                                    |
| Q Search                          |                                                                                                    |
| Name                              | Description                                                                                                    |
| Patients management               | Access patients list<br>Create a patient<br>Start or stop a monitoring session<br>Access BORA Band details<br>Access BORA Band details<br>Access a patient's data<br>Access doctors list<br>Update a patient<br>Create a service<br>Update a service<br>Delete a service<br>Access the list of doctors in a service<br>Access services list |
| Patients deletion                 | Access patients list<br>Access a patient's data<br>Delete a patient                                                                                                    |
| Patients and surveys related data | Access patients list<br>Access questionnaires on the patient's quality of life<br>Access a patient's answers to a questionnaire on their quality of life<br>Access a patient's data                                                                                                    |
| Doctors related data              | Access patients list<br>Access doctors list<br>Access a doctor's details and his list of patients the doctor is following<br>Create a service<br>Update a service<br>Delete a service<br>Access the list of doctors in a service<br>Access services list                                                                                    |

Click on the

button to confirm the creation of the role.

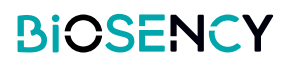

# **Bora band**®

This page allows you to manage your Bora band®.

Bora band® are classified in 4 states:

| Available      | Bora band® is ready to be assigned to a patient                    |
|----------------|--------------------------------------------------------------------|
| Assigned       | Bora band® is currently assigned to a patient                      |
| To disinfect   | Bora band® must be disinfected before being allowed to be assigned |
|                | to a new patient                                                   |
| In maintenance | Bora band® is under investigation or being repaired by Biosency    |

| BORA Bands               |               |                 |                           |         |                     |
|--------------------------|---------------|-----------------|---------------------------|---------|---------------------|
| Q Search                 |               |                 |                           |         |                     |
| Available                |               |                 |                           |         |                     |
| Model                    |               | Serial number   |                           |         |                     |
| BB-100                   |               | B38ABT          |                           | ()      | )                   |
| BB-100                   |               | B36AAH          |                           | ()      |                     |
| Display 50 v elements pe | er page       |                 | Previous page 1 Next page |         | 2 elements in total |
| Assigned                 |               |                 |                           |         |                     |
| Model                    | Serial number | Patient         | Assignment date           |         |                     |
| BB-100                   | C17ABH        | Marie STUART    | 02/04/2020                | • •     |                     |
| BB-100                   | C17BDB        | Michel POLNAREF | 11/10/2021                |         |                     |
| Display 50 🗸 elements pe | er page       |                 | Previous page 1 Next page |         | 2 elements in total |
| To disinfect             |               |                 |                           |         |                     |
| Model                    |               |                 |                           |         |                     |
| BB-100                   |               | B37BBT          |                           | ٥       | )                   |
| Display 50 🗸 elements pe | er page       |                 | Previous page 1 Next page |         | 1 elements in total |
| In maintenance           |               |                 |                           |         |                     |
| Model                    | Serial number | Mainte          | enance status             | Comment |                     |
| No data                  |               |                 |                           |         |                     |
| Display 50 v elements pe | er page       |                 | Previous page 1 Next page |         | 0 elements in total |

Click on the 📀 button to assign the Bora band® to a patient.

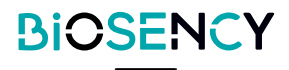

Click on the O button to consult details of a Bora band®.

| vailable                                                                                                    |                                                                                                    |                                                       |                                                  |                                                                                      |
|----------------------------------------------------------------------------------------------------|----------------------------------------------------------------------------------------------------|-------------------------------------------------------|--------------------------------------------------|--------------------------------------------------------------------------------------|
| <b>N</b> odel                                                                                                    | Serial number                                                                                                    |                                                       |                                                  |                                                                                      |
| BB-100                                                                                                    | B38ABT                                                                                                    |                                                       | ٢                                                | 0                                                                                    |
| BB-100                                                                                                    | ВЗбААН                                                                                                    |                                                       | ٢                                                | 0                                                                                    |
| play 50 v elements per page                                                                                                    |                                                                                                    | Previous page 1 Next page                             |                                                  |                                                                                      |
| ВАСК                                                                                                    |                                                                                                    |                                                       | <del>(                                    </del> |                                                                                      |
| 30RA Band details                                                                                                    |                                                                                                    |                                                       |                                                  |                                                                                      |
| Model: BB-100<br>Serial number: BBBAAA                                                                                                    |                                                                                                    | Status:<br>Maintenance status:<br>Allocation date:    | Available<br>None<br>06/19/2020                  |                                                                                      |
|                                                                                                    |                                                                                                    | 1                                                     |                                                  | )                                                                                    |
| BORA Band events                                                                                                    | Message                                                                                                    | 1                                                     |                                                  | Author                                                                               |
| BORA Band events<br>Date<br>12/14/2022 3:31:59 PM                                                                                                    | Message<br>Disinfected BORA Band                                                                                                    |                                                       |                                                  | Author<br>Harper LEE                                                                 |
| BORA Band events           Date           12/14/2022 3:31:59 PM           12/14/2022 3:30:41 PM                                                                                                    | Message<br>Disinfected BORA Band<br>BORA Band removing<br>End of monitoring session for Thierry N                                                                                                    | I                                                     |                                                  | Author<br>Harper LEE<br>Harper LEE                                                   |
| BORA Band events           Date           12/14/2022 3:31:59 PM           12/14/2022 3:30:41 PM           12/14/2022 3:30:27 PM                                                                           | Message<br>Disinfected BORA Band<br>BORA Band removing<br>End of monitoring session for Thierry N<br>BORA Band assignment<br>Beginning of monitoring session for Th                                                                                                    | IARTIN                                                |                                                  | Author<br>Harper LEE<br>Harper LEE<br>Harper LEE                                     |
| BORA Band events<br>Date<br>12/14/2022 3:31:59 PM<br>12/14/2022 3:30:41 PM<br>12/14/2022 3:30:27 PM<br>11/10/2022 1:205:28 PM                                                                             | Message<br>Disinfected BORA Band<br>BORA Band removing<br>End of monitoring session for Thierry N<br>BORA Band assignment<br>Beginning of monitoring session for Th<br>Disinfected BORA Band                                                                                                    | IARTIN<br>Iierry MARTIN                               |                                                  | Author<br>Harper LEE<br>Harper LEE<br>Harper LEE<br>Sylvain MAGNIN                   |
| BORA Band events Date 12/14/2022 3:31:59 PM 12/14/2022 3:30:41 PM 12/14/2022 3:30:27 PM 11/10/2022 1:205:28 PM 11/10/2022 1:203:08 PM                                                                     | Message<br>Disinfected BORA Band<br>BORA Band removing<br>End of monitoring session for Thierry N<br>BORA Band assignment<br>Beginning of monitoring session for Th<br>Disinfected BORA Band<br>BORA Band removing<br>End of monitoring session for Adam ED                                                                                                 | I<br>IARTIN<br>Iierry MARTIN<br>(A-AET                |                                                  | Author<br>Harper LEE<br>Harper LEE<br>Sylvain MAGNIN<br>Sylvain MAGNIN               |
| BORA Band events<br>Date<br>12/14/2022 3:31:59 PM<br>12/14/2022 3:30:41 PM<br>12/14/2022 3:30:27 PM<br>11/10/2022 1:205:28 PM<br>11/10/2022 1:205:08 PM<br>09/06/2022 4:01:03 PM                          | Message<br>Disinfected BORA Band<br>BORA Band removing<br>End of monitoring session for Thierry M<br>BORA Band assignment<br>Beginning of monitoring session for Th<br>Disinfected BORA Band<br>BORA Band removing<br>End of monitoring session for Adam EX<br>BORA Band assignment<br>Beginning of monitoring session for Ada                              | I<br>IARTIN<br>iierry MARTIN<br>(A-AET<br>Jam EXA-AET |                                                  | Author<br>Harper LEE<br>Harper LEE<br>Sylvain MAGNIN<br>Sylvain MAGNIN<br>Harper LEE |
| BORA Band events<br>Date<br>12/14/2022 3:31:59 PM<br>12/14/2022 3:30:41 PM<br>12/14/2022 3:30:27 PM<br>11/10/2022 1:205:28 PM<br>11/10/2022 1:205:28 PM<br>09/06/2022 4:01:03 PM<br>04/07/2022 9:45:45 AM | Message<br>Disinfected BORA Band<br>BORA Band removing<br>End of monitoring session for Thierry M<br>BORA Band assignment<br>Beginning of monitoring session for Th<br>Disinfected BORA Band<br>BORA Band removing<br>End of monitoring session for Adam E)<br>BORA Band assignment<br>Beginning of monitoring session for Adam E)<br>Disinfected BORA Band | I<br>IARTIN<br>Iierry MARTIN<br>GA-AET                |                                                  | Author<br>Harper LEE<br>Harper LEE<br>Sylvain MAGNIN<br>Sylvain MAGNIN<br>Harper LEE |

You can consult the details of the Bora band®: model, serial number, status, date of allocation to your structure.

An event table list all events of the Bora band® (assignment to patient, status modification).

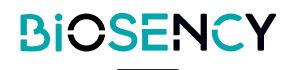

# **Settings**

This allows you to manage your personal data and settings.

| ► CE2797 |
|----------|
|          |
|          |
|          |
|          |
|          |

You can edit your identity, email address, and modify the interface language. Click on the **UPDATE** button to confirm changes.

### Multi-factor authentication

Click on the **RESET THE PAIRED DEVICE** button to reset the phone number associated to your account (the phone number which receives the one-time password code during authentication). A new phone number will be requested the next time you login to Bora connect.

### Password

Click on the REQUEST PASSWORD CHANCE button to request a password change. You will receive an email which contains a reset password link.

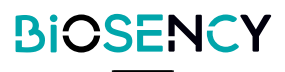

### Forgotten your password?

If you wish to change your password or you have forgotten your password, you can request a change password in the login page.

Click on "Don't remember your password?". An email containing a reset password link will be sent to you.

If you have trouble with changing your password, contact Biosency support (see at the end of the user manual).

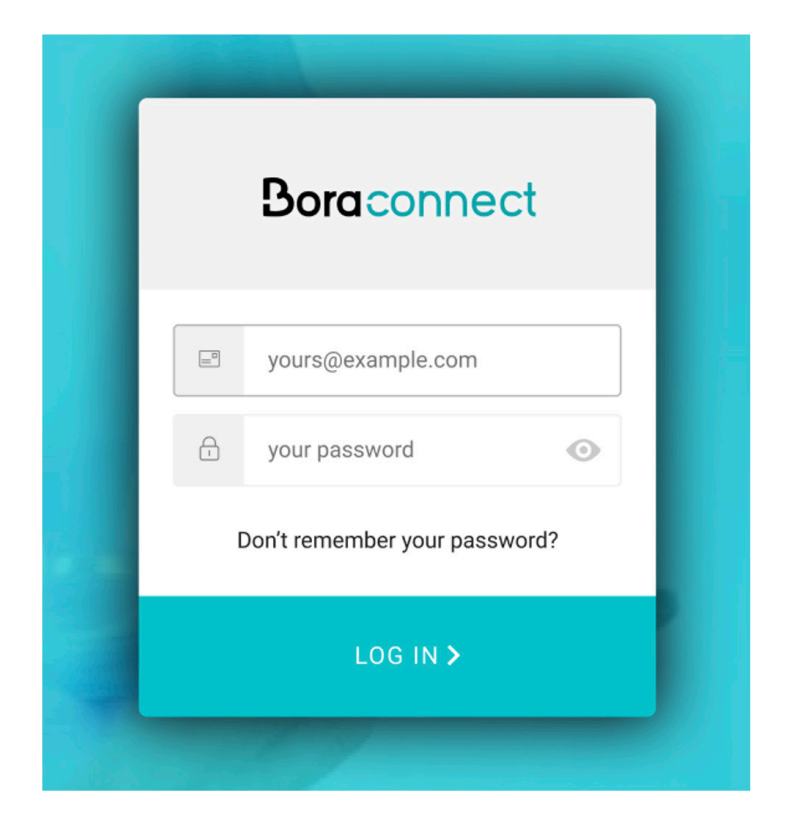

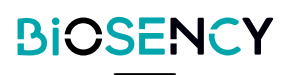

# Meanings of figures, symbols, and abbreviations

|          | Click to start a monitoring session     |
|----------|-----------------------------------------|
|          | Click to end a monitoring session       |
| 0        | Click to consult                        |
| \$       | Click to add as a favorite              |
| *        | Click to add remove from favorite       |
| 0        | Click to delete                         |
|          | Click to modify                         |
| B        | Click to duplicate                      |
| RR (CPM) | Respiratory rate (Cycle per minute)     |
| HR (BPM) | Heart rate (Beat per minute)            |
| SpO2 (%) | Oxygen saturation (percentage)          |
| Act (h)  | Activity duration (hour)                |
| 0        | A technical alert is active             |
| Θ        | Technical alert is not active           |
| 02       | An oxygen level alert is active         |
|          | Oxygen level alert is not active        |
| <b>S</b> | A heart rate alert is active            |
|          | Heart rate alert is not active          |
| (A)      | A respiratory rate alert is active      |
|          | Respiratory rate alert is not active    |
|          | Add a comment on an alert               |
| Д.       | Consult patient graphs on date of alert |
| 0        | Select several alerts for closing       |

# Logout from bora connect

Use the "Logout" button at the bottom-left of the application.

Logout

θ

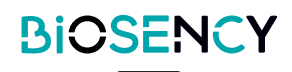

# Bora connect<sup>®</sup> software update and maintenance

Bora connect® platform is automatically updated when a new version is available. A communication is made by Biosency ahead of the update if there is an interruption of service or to present new functionalities.

#### s **PRECAUTIONS**

#### VERSION OF BORA CONNECT MOBILE

To benefit from the latest developments, make sure you are using the latest version of Bora connect® mobile application.

Bora connect® mobile application displays a notification at the connection if a new version is available in the store.

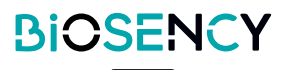

# Data storage

Bora connect® data is encrypted and hosted by a certified health data hosting provider.

For data storage, Bora connect® uses a 256-bit AES-256-GCM key format to secure the data.

Data retention period is defined in the privacy policy available in the section Personal data Protection Policy of the website: <u>doc.bora-connect.com</u>.

Personal data are archived for 5 years after the end of the contract. After then, they are deleted.

Connection logs are stored for 1 year. After then, they are deleted.

About Bora connect® mobile application, no personal data are stored on the phone device. Personal data are loaded on the RAM memory during application use and are deleted afterward.

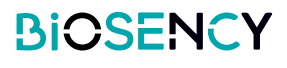

# **Data access**

# Healthcare workers and professionals

Connect to the Bora connect® platform or mobile application:

- to view your patients' data.
- to view the status of your Bora bands fleet.

# **Patients**

Patient can connect to Bora connect® platform or mobile application: to check the status of their Bora band®, and to consult their physiological data.

Patient can connect to bora connect for home or study to check the status of their Bora band®.

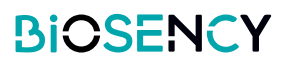

For our warranty and support conditions, please refer to our general subscription conditions -available at <u>doc.</u> <u>bora-connect.com</u> - in the following paragraphs:

DURATION OF SUBSCRIPTION-CONTRACTS-- RENEWAL - TERMINATION

CONDITIONS SPECIFIC TO THE PROVISION OF THE BORA CONNECT PLATFORM; paragraph support function

# **Guarantee exclusion**

For our warranty and exclusion conditions, please refer to our general subscription conditions in the following paragraphs:

RESPONSIBILITIES, GUARANTEES AND EXCLUSIONS

# Incidents

Any serious incident which occurs in connection with Bora connect® should be reported to the manufacturer and the competent authority of the Member State where the patient resides.

# Support

In case of issue, contact Biosency at support@biosency.com or at 0 800 910 073.

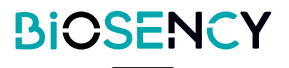

Bora connect platform is a web-based platform, Bora connect® is not installed on your computer.

Bora connect mobile application, Bora connect for Home and Bora connect for Study can be uninstalled in the same way as any other applications, depending on how your mobile phone works. In general, a long press on the application's logo brings up a menu allowing you to uninstall the application.

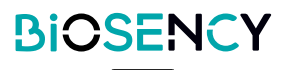

# Cybersecurity

This chapter provides a set of precautions and warnings to guard against cybersecurity risks. In order to guarantee the confidentiality, integrity and security of your personal data, you are strongly advised to read the information below.

Please consult this page which contains device residual risks, an overview of the security management of our platform, useful information for the safe use of the medical device and recommendations to protect yourself from cybersecurity risks:

https://doc.bora-connect.com

### Security options

Bora connect® is a web platform. Security updates are deployed automatically. There are no specific security options for the use Bora connect®. Refer to the security recommendation section in <u>https://doc.bora-connect.com</u>

### Auditing and logging

Bora connect® has the ability to reliably audit activity on the device. Bora connect® creates additional audits logs for any action in the platform. Data subject is identified for each personally identifiable information event in the log.

### Security impact

In case of Bora connect® should fail to maintain security, the following impact to patient care would be the interruption of his remote monitoring which would only cause a delay in patient care.

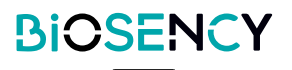

# **Specifications**

### Performance

For measurements accuracy please refer to the device's instruction for use.

| Data              |        | Display range                | Display accuracy |
|-------------------|--------|------------------------------|------------------|
| Measurements      |        |                              |                  |
| Oxygen saturation |        | 70% - 100% Sp0 <sub>2</sub>  | ±1%              |
| Heart Rate        |        | 35 – 240 bpm                 | ±1bpm            |
| Respiratory Rate  |        | 10 – 50 cpm                  | ±1cpm            |
| Temperature       |        | 10 – 43 °C                   | ±0,1°C           |
| Activity          |        | 0 – 24 h                     | ±1min            |
| Step              |        | 0 – 2 <sup>63</sup> -1 steps | ±1step           |
| Median & quartil  | es     |                              |                  |
| Oxygen saturation |        | 70% - 100% Sp0 <sub>2</sub>  | ±1%              |
| Heart Rate        |        | 35 – 240 bpm                 | ±1bpm            |
| Respiratory Rate  |        | 10 – 50 cpm                  | ±1cpm            |
| Temperature       |        | 10 – 43 °C                   | ±0,1°C           |
| Activity          |        | 0 – 24 h                     | ±1min            |
| Step              |        | 0 – 2 <sup>63</sup> -1 steps | ±1step           |
|                   | 1      |                              |                  |
| Lifespan          | 3 yeai | ſS                           |                  |

### Conformity

| Software | IEC 62304   |
|----------|-------------|
|          | IEC 82304-1 |

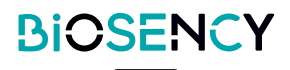

# **Clinical benefits**

Improving the quality of life is a possible clinical benefit of setting up remote monitoring with the Bora band® and Bora connect®. The clinical parameters displayed on Bora connect® can be used by practitioners to optimize respiratory assistance prescriptions, and also allow the monitoring and maintenance of improvements during respiratory rehabilitation.

Preventing the worsening of chronic respiratory pathologies is a possible clinical benefit of using Bora connect® in combination with Bora band®. Changes in the clinical parameters displayed by Bora connect® may be an alert criteria for a future deterioration in a patient's state of health.

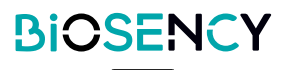

Bora band® and Bora connect® are registered trademarks of Biosency in France and Europe.

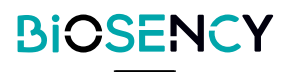

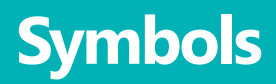

This chapter describes the symbols that are used on the product or its packaging.

|                           | Please consult the user guide before using the device.                                            |
|---------------------------|---------------------------------------------------------------------------------------------------|
| $\bigotimes$              | No alarm trigger.                                                                                 |
| <b>CE</b> <sub>2797</sub> | CE mark indicating compliance with current medical devices regulations.<br>Notified body: BSI NL. |
| MD                        | Medical device.                                                                                   |
| UDI                       | Unique device identifier                                                                          |
|                           | Manufacturer and date of manufacture.                                                             |

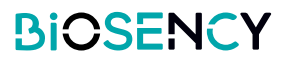

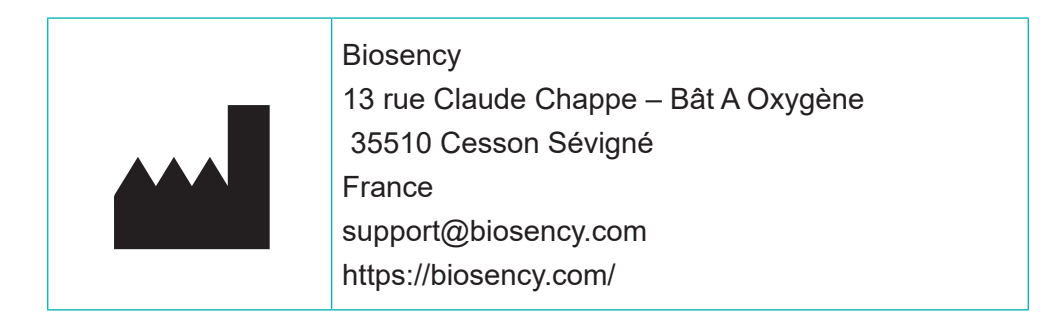

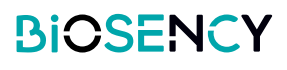